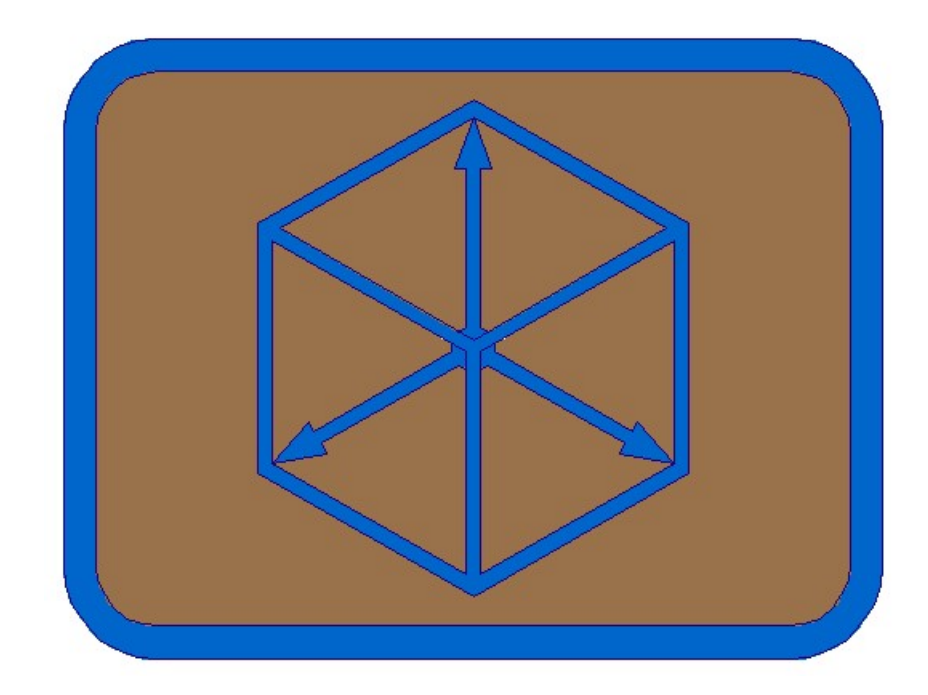

# **Modul BRIDGE**

# **CABLE PRESSTRESSING**

### **CABLE PRESSTRESSING**

- 1. Define cable axis files in cross sections in draft/sketch ground floor and longitudinal section
  - 1.1 Draw cross axis horizontal with command Civil -> Cross axis -> Draw cross axis.

| Cross axis file                                                                                                    |                                                       |                                        |              |      |                            |
|----------------------------------------------------------------------------------------------------|-------------------------------------------------------|----------------------------------------|--------------|------|----------------------------|
| Curent file *.pro                                                                                                    |                                                       |                                        |              |      |                            |
| C:\Primeri Moduli\Example1\Exam                                                                                                    | ple1.pro                                              |                                        |              |      |                            |
| Replace file >>                                                                                                    |                                                       |                                        |              |      |                            |
| Marks and axis lines                                                                                                    |                                                       |                                        |              |      |                            |
| Mark insertion side                                                                                                    |                                                       |                                        |              |      |                            |
| ● Left                                                                                                    | C                                                     | Right                                  |              |      |                            |
| ☑ Draw axis horizontal                                                                                                    |                                                       |                                        |              |      |                            |
| Step:                                                                                                    |                                                       |                                        |              |      | 1                          |
|                                                                                                    |                                                       |                                        |              |      |                            |
| Number prefix Prefix:                                                                                                    |                                                       |                                        |              |      | P                          |
| Number prefix Prefix:                                                                                                    |                                                       |                                        |              |      | P                          |
| Number prefix Prefix: Axis line length [m]:                                                                                                |                                                       |                                        |              |      | P<br>30.0                  |
| Number prefix Prefix:<br>Axis line length [m]:<br>Mark and station distance from axis                                                      | s lines [m]:                                          |                                        |              |      | P<br>30.0<br>1.0           |
| Number prefix Prefix: Axis line length [m]: Mark and station distance from axis Line color                                                 | s lines [m]:                                          |                                        |              |      | P<br>30.0<br>1.0           |
| Number prefix Prefix:<br>Axis line length [m]:<br>Mark and station distance from axis<br>Line color                                        | s lines [m]:<br>Select color >                        | >>                                     |              |      | P<br>30.0<br>1.0           |
| Number prefix Prefix: Axis line length [m]: Mark and station distance from axis Line color Text                                            | s lines [m]:<br>Select color >                        | >>                                     |              |      | P<br>30.0<br>1.0           |
| Number prefix Prefix: Axis line length [m]: Mark and station distance from axis Line color Text Style                                      | s lines [m]:<br>Select color >                        | >>                                     | ım]          |      | P<br>30.0<br>1.0           |
| Number prefix Prefix: Axis line length [m]: Mark and station distance from axis Line color Fext Style MOD_Arial                            | s lines [m]:<br>Select color >                        | >><br>Height [m<br>○6.0                | ım]<br>• 5.0 | ○3.5 | P<br>30.0<br>1.0           |
| Number prefix Prefix:<br>Axis line length [m]:<br>Mark and station distance from axis<br>Line color<br>Text<br>Style<br>MOD_Arial<br>Color | s lines [m]:<br>Select color ><br>~                   | ++++++++++++++++++++++++++++++++++++++ | m]           | 03.5 | P<br>30.0<br>1.0           |
| Number prefix Prefix:<br>Axis line length [m]:<br>Mark and station distance from axis<br>Line color<br>Text<br>Style<br>MOD_Arial<br>Color | s lines [m]:<br>Select color ><br>~<br>Select color > | >><br>Height [n<br>0 6.0               | m]           | 3.5  | P<br>30.0<br>1.0<br>() 3.0 |
| Number prefix Prefix:<br>Axis line length [m]:<br>Mark and station distance from axis<br>Line color<br>Text<br>Style<br>MOD_Arial<br>Color | s lines [m]:<br>Select color ><br>Select color >      | >><br>Height [n<br>0 6.0               | im]<br>④ 5.0 | ○3.5 | P<br>30.0<br>1.0<br>0 3.0  |

1.2 Draw cable axis in draft/sketch ground floor and longitudinal section. (see examples in appendix 12)

### Longitudinal section and ground floor

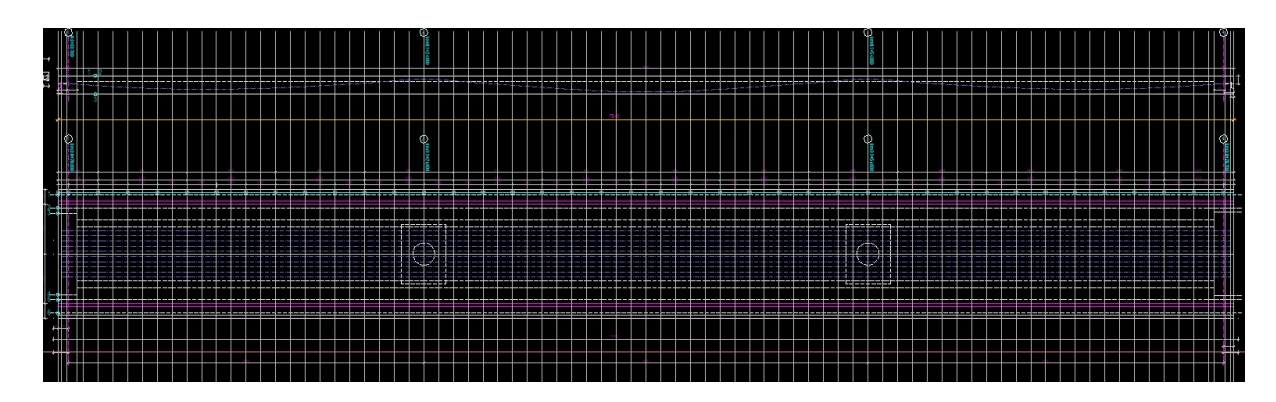

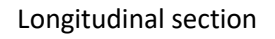

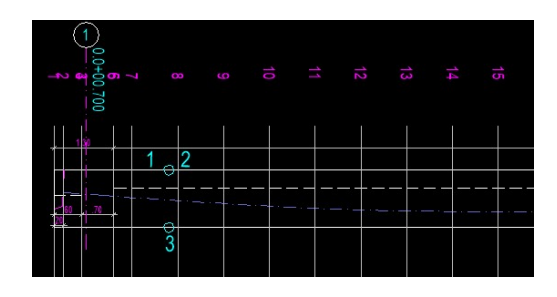

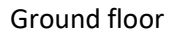

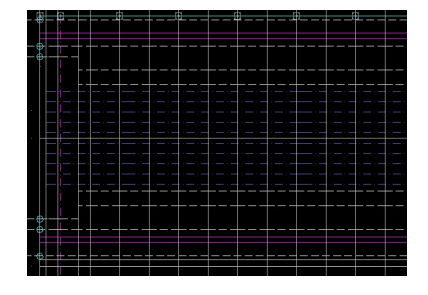

# 1.3 Define cable file Cable1.kal. Multiple cable drawing files must have the same cahracters to cable numbers in names! (Cable2.kal, Cable3.kal ...)

| Define presstressing cable axis files in cross s                                 | sections from | ground floor and longitudinal section | ×     |
|----------------------------------------------------------------------------------|---------------|---------------------------------------|-------|
| Cross axis file<br>Current file *.pro<br>C:\Primeri Moduli\Example1\Example1.pro |               |                                       |       |
| Replace file >>                                                                  |               |                                       |       |
| Deltha stations [m]:                                                             |               |                                       | 0.000 |
| Fi cables [cm]:                                                                  |               |                                       | 10.8  |
| Protecting concrete layer [cm]:                                                  |               |                                       | 4.5   |
| Delthafi [cm]:                                                                   |               |                                       | 3.2   |
|                                                                                  | ОК            | Cancel                                |       |

2. Draw cables in draft/sketch ground floor and longitudinal section

### Multiple – longitudinal and ground floor cables

| Colors, blocks and secti  | on numbers         |                        | ×                              |                               |
|---------------------------|--------------------|------------------------|--------------------------------|-------------------------------|
| Cross section file        |                    |                        |                                |                               |
| Current file *.pro        |                    |                        |                                |                               |
| C: \Primeri Moduli \Exam  | nple1\Example1.pro |                        |                                |                               |
| Replace file >>           |                    |                        |                                |                               |
| Drawing option in ground  | l floor            |                        |                                |                               |
| Oraw axis and cable       |                    | 🔿 Draw axis            | ○ None                         |                               |
| Drawing option in longitu | dinal section      |                        |                                |                               |
| Oraw axis and cable       |                    | 🔘 Draw axis            | ○ None                         |                               |
| Colors                    |                    |                        |                                |                               |
| Cable axis                |                    |                        |                                |                               |
| 0                         | :                  | Select color >>        |                                |                               |
| 6.11                      |                    |                        |                                | Table lines and text colors X |
| Cables                    | 10                 | 50 L L L 1808          |                                | Cable avis                    |
|                           |                    | Select color >>        |                                |                               |
| Cable marks               |                    |                        |                                | Select color >>               |
|                           | 1                  | Select color >>        |                                |                               |
|                           |                    |                        |                                | Text                          |
| Blocks                    |                    |                        |                                | Select color >>               |
| On cable startpoint       |                    |                        |                                |                               |
| Head                      |                    | O Ancoring             | ○ None                         | Lines                         |
| On cable endpoint         |                    |                        |                                |                               |
| Head                      | ◯ Clutch           | Ancoring               | ○ None                         | Select color >>               |
| Drawing option            |                    |                        |                                |                               |
| ⊖ Single   Multiple       | Cable numbers fi   | om file 🛛 🖓 Draw table | Draw vertical assistance lines | Vertical inner lines          |
|                           |                    |                        |                                | Select color >>               |
| Mark prefix:              |                    | Draw suffix for s      | side                           |                               |
|                           |                    |                        |                                | OK Cancel                     |
|                           |                    | OK Cancel              |                                | Caricer                       |
|                           |                    |                        |                                |                               |

Block CABLE\_HEAD\_LEFT

Block CABLE\_HEAD\_RIGHT

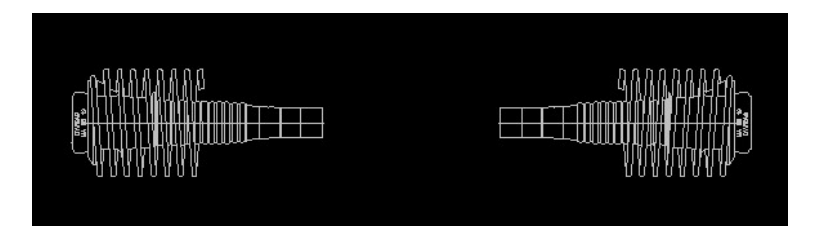

| Selected cross section file: C:\Primeri Moduli\Example1\Example1.pro<br>Checking dates in file finished.<br>Select basic BLOCK for LEFT head:<br>Select basic BLOCK for RIGHT head: |
|----------------------------------------------------------------------------------------------------|
| Pick AXIS position in ground floor:                                                                                                    |
| Starting cable files text <k>: Cable</k>                                                                                                    |
| STARTING cable number <1>:                                                                                                    |
| ENDING cable number <1>: 10                                                                                                    |
| File C:\Primeri Moduli\Example1\Cable1.kal not found.<br>Cable line file:                                                                                                    |
| C:\Primeri Moduli\Example1\Cable1.kal.                                                                                                    |
| Longitudinal section processing                                                                                                    |
| Section processing in ground floor finished.                                                                                                    |
| Pick table X0Y origin point of cable. 1:                                                                                                    |
| Draw table of 1. cable                                                                                                    |

### Longitudinal section and ground floor draft/sketch

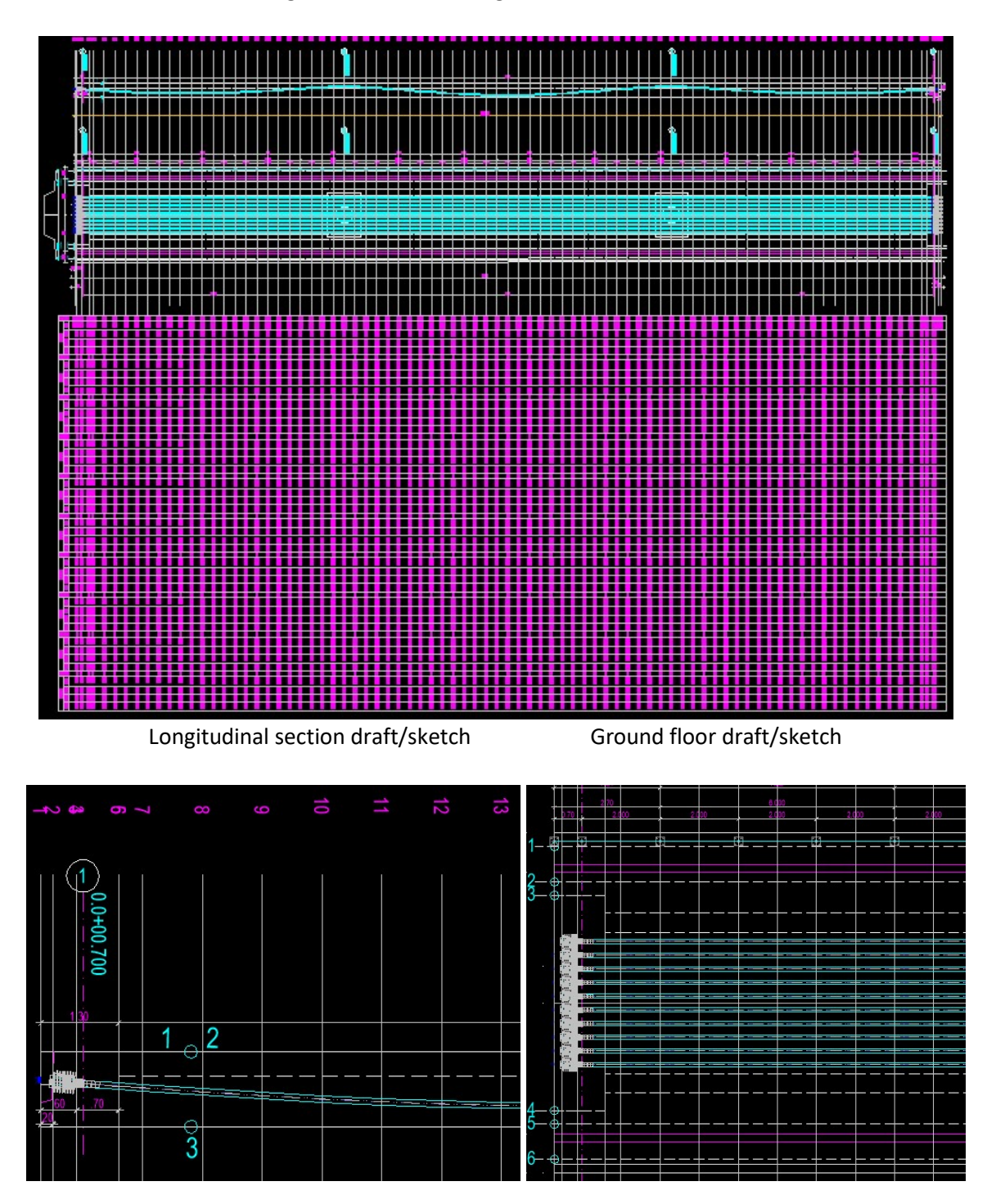

3. Draw cables in real ground floor 2d or 3d

2d draw

| -    |       |    |      | 1.01         |
|------|-------|----|------|--------------|
| Draw | cable | In | real | around floor |

| Draw cable in real grou | nd floor                                                                                                    |                                                       | ×           |
|-------------------------|----------------------------------------------------------------------------------------------------|-------------------------------------------------------|-------------|
| Files                   |                                                                                                    |                                                       |             |
| 3d roadway level file   |                                                                                                    |                                                       |             |
| Current file *.03d      |                                                                                                    |                                                       |             |
| C: \Primeri Moduli \Exa | ample1\Example1.o3d                                                                                                    |                                                       |             |
| Replace file >>         |                                                                                                    |                                                       |             |
| Roadway file            |                                                                                                    |                                                       |             |
| Current file *.voz      |                                                                                                    |                                                       |             |
| C: \Primeri Moduli \Exa | ample1\Example1.voz                                                                                                    |                                                       |             |
| Replace file >>         |                                                                                                    |                                                       |             |
| Drawing option          |                                                                                                    |                                                       |             |
| O Single  Multiple      |                                                                                                    |                                                       |             |
| Draw 3d Y- coordinat    | res horizontal                                                                                                    | Dra                                                   | w as sketch |
| Mark prefix:            |                                                                                                    | Writte suffix for side                                |             |
|                         | Colors and blocks Drawing option in gro  Draw axis and ca Colors Cable axis Cables Cables Select Select Sel | t color >>                                            |             |
|                         | Cable marks                                                                                                    |                                                       |             |
|                         | Selec                                                                                                    | ct color >>                                           |             |
|                         | Blocks<br>On cable startpoint<br>Head O Clut<br>On cable endpoint<br>Head O Clut                                                                                                    | t<br>ch () Ancoring () None<br>ch () Ancoring () None |             |

| Selected file *.o3d: C:\Primeri moduli\Example1\Example1.o3d<br>Selected file *.voz:C:\Primeri moduli\Example1\Example1.voz<br>Checking dates in files finished.<br>Section checking finished.<br>Select basic BLOCK for LEFT head:<br>Select basic BLOCK for RIGHT head:<br>Starting text of cable files <k>: CABLE<br/>Number of STARTING cable &lt;1&gt;:<br/>Number of ENDING cable &lt;1&gt;: 10</k> |
|----------------------------------------------------------------------------------------------------|
| Cable line drawing file:C:\Primeri moduli\Example1\CABLE1.kal.<br>Section processing finished.<br>Draw 1. cable finished.                                                                                                    |
| Cable line drawing file:C:\Primeri moduli\Example1\CABLE2.kal.<br>Section processing finished.<br>Draw 2. cable finished.                                                                                                    |
| Cable line drawing file:C:\Primeri moduli\Example1\CABLE3.kal.                                                                                                    |

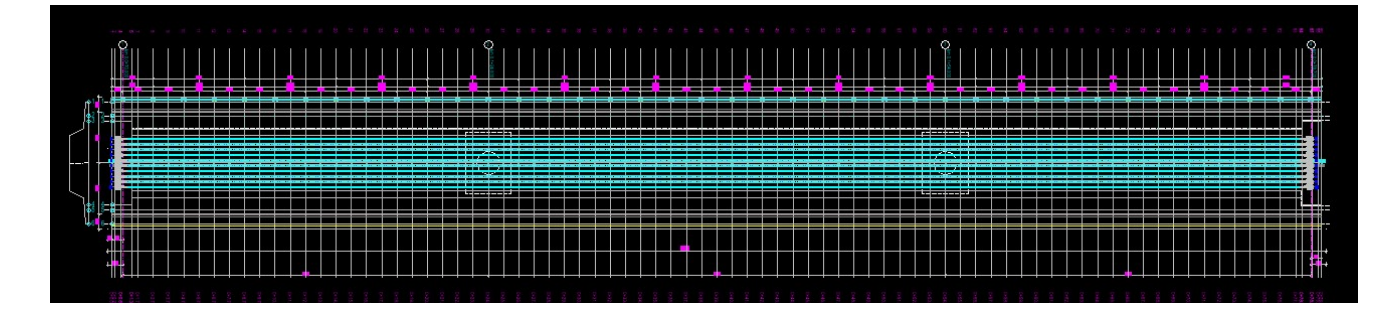

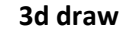

|                                                                                                    | Colors and blocks                                                                   |
|----------------------------------------------------------------------------------------------------|-------------------------------------------------------------------------------------|
| Draw cable in real ground floor                                                                                                    | Drawing option in ground floor     Oraw axis and cable O Draw axis None             |
| Files 3d roadway level file Current file *.o3d C:\Primeri moduli\Example1\Example1.o3d Replace file >> Roadway file Current file *.voz C:\Primeri moduli\Example1\Example1.voz Replace file >> | Colors<br>Cable axis<br>Select color >><br>Cables<br>Cable marks<br>Select color >> |
| Drawing option<br>Single Multiple 2d 33                                                                                                    | Blocks<br>On cable startpoint<br>Head Clutch Ancoring None<br>On cable endpoint     |
| Draw 3d Y- coordinates horizontal Draw as sketch                                                                                                    | Head O Clutch O Ancoring O None                                                     |
| Mark prefix: Writte suffix for side                                                                                                    | Mark prefix: Draw suffix for side                                                   |
| OK Canter                                                                                                    |                                                                                     |

Selected file \*.o3d: C:\Primeri moduli\Example1\Example1.o3d Selected file \*.voz:C:\Primeri moduli\Example1\Example1.voz Checking dates in files ... finished. Section checking ... finished. Select basic BLOCK for LEFT head: Select basic BLOCK for RIGHT head: Starting text of cable files <cable>: Number of STARTING cable <1>: Number of STARTING cable <1>: Cable line drawing file:C:\Primeri moduli\Example1\cable1.kal. Section processing ... finished. Draw 1. cable ... finished.

Block CABLE\_HEAD\_LEFT\_3D

#### Block CABLE\_HEAD\_RIGHT\_3D

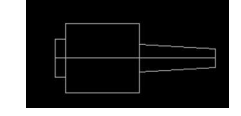

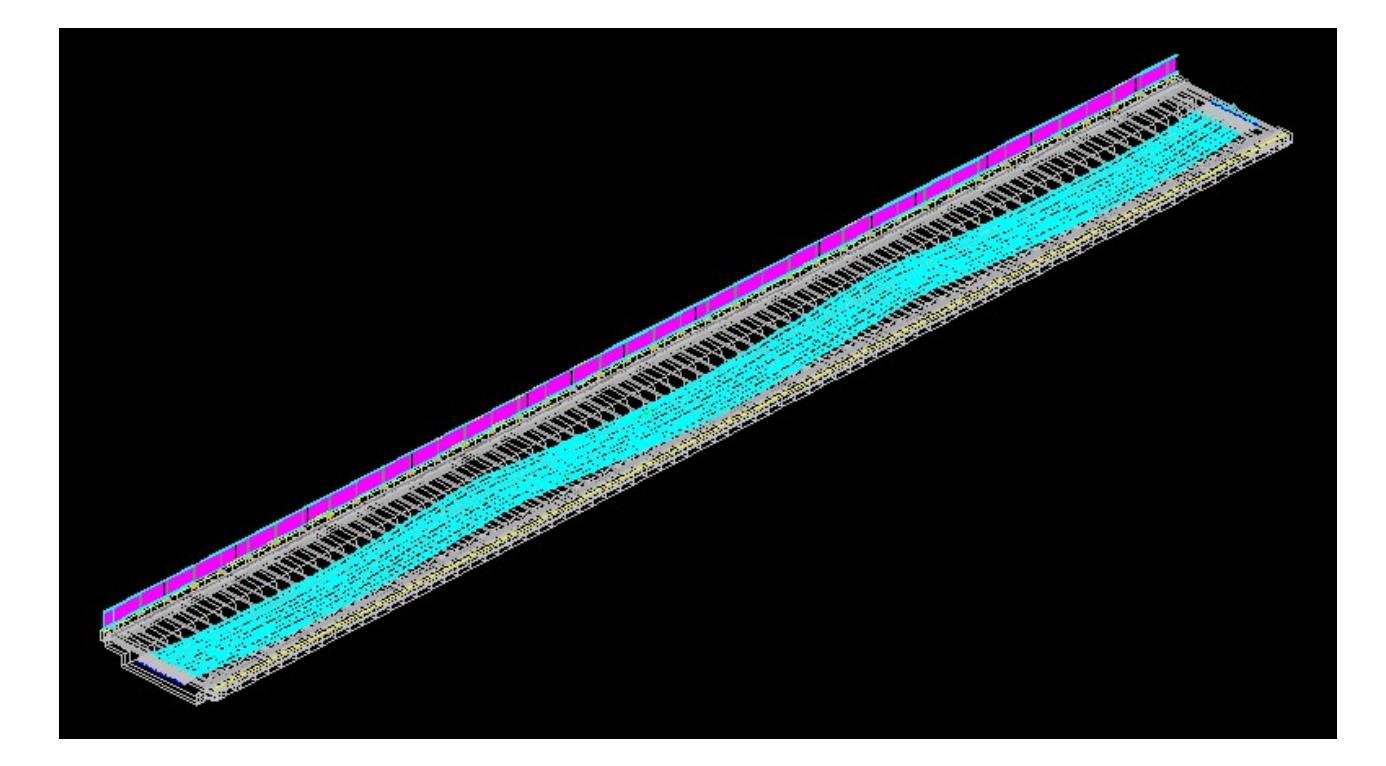

4. Draw cables in cross sections

| Draw cables in cross sections                                                                                                    | ×                                                                                                    |
|----------------------------------------------------------------------------------------------------|----------------------------------------------------------------------------------------------------|
| Leva stran 🛛 Desna stran                                                                                                    |                                                                                                    |
|                                                                                                    | Draw cables in cross sections                                                                                                    |
|                                                                                                    |                                                                                                    |
| Files<br>3d roadway level file<br>Current file *.o3d<br>C:\Primeri moduli\Example1\Example1.o3d                                                                                                    | Mark prefix:                                                                                                    |
| Replace file >>                                                                                                    | Writte suffix for side                                                                                                    |
| Roadway file                                                                                                    |                                                                                                    |
| Current file *.voz<br>C:\Primeri moduli\Example1\Example1.voz                                                                                                    | Mark insertion side                                                                                                    |
| Replace file >>                                                                                                    | ○Left ○Center ○Right ○Top ●Bottom                                                                                                    |
| Slope console file                                                                                                    | Colors                                                                                                    |
| Current file *.ppk<br>C:\Primeri moduli\Example1\Example1.ppk                                                                                                    | Cables                                                                                                    |
| Replace file >>                                                                                                    | Select color >>                                                                                                    |
| Section type                                                                                                    |                                                                                                    |
| Drawing option                                                                                                    | Cable marks                                                                                                    |
| O Single  Multiple Axis number:                                                                                                    | Select color >>                                                                                                    |
| Distance from LEET border to break point of LEET console A [cm]:                                                                                                    |                                                                                                    |
| Distance from RIGHT border to break point of RIGHT console R [chi]: 25.0                                                                                                    |                                                                                                    |
|                                                                                                    | OK Cancel                                                                                                    |
| OK Cancel                                                                                                    |                                                                                                    |
| <pre>Selected file *.o3d: C:\Razno\!Projekti Selected file *.voz:C:\Razno\!Projekti\ Selected file *.ppk: C:\Razno\!Projekti Preverjanje PREREZOV finished. Starting text of cable files <kabeleng> Number of STARTING cable &lt;1&gt;: Number of ENDING cable &lt;10&gt;: Cable line drawing file:C:\Razno\!Proje Section processing Draw cable finished.</kabeleng></pre> | \\Ponting\Nadvoz Ormož\OrmožENG.o3D<br>\Ponting\Nadvoz Ormož\OrmožENG.voz<br>\\Ponting\Nadvoz Ormož\OrmožENG.ppk<br>>:<br>≳kti\Ponting\Nadvoz Ormož\kabeleng1.kal. |

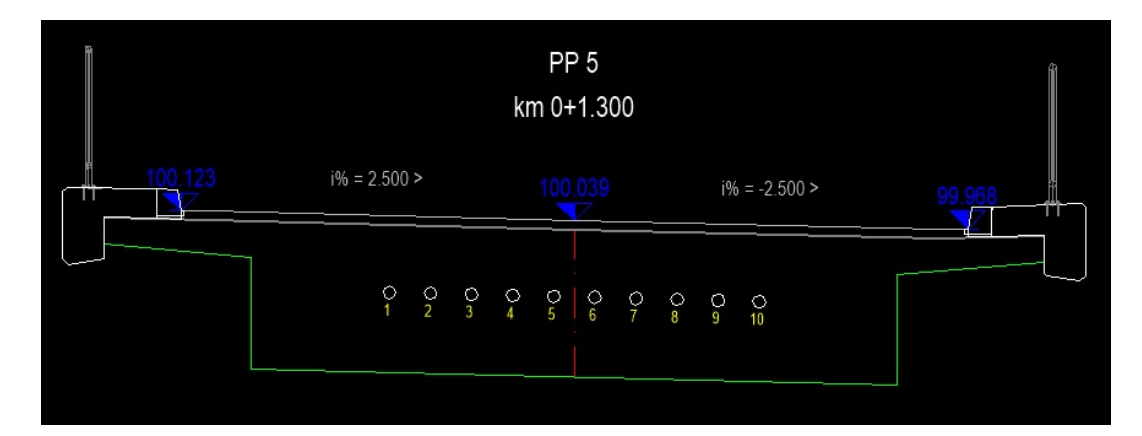

5. Insert YOZ basis points in cross sections

| Draw cable table in cross sect                              | tions X         |                      |                 |        |
|-------------------------------------------------------------|-----------------|----------------------|-----------------|--------|
| Section type<br>Monolith O Holle                            | ow              |                      |                 |        |
| Drawing type<br>O Sketch                                    | al              |                      |                 |        |
| Y0Z Origin of coordinate system                             | n<br>axis point |                      |                 |        |
| Axis number:                                                | 1               |                      |                 |        |
| Section views<br>Width [m]:<br>Height [m]:                  | 10.0            | PP 5<br>km 0+1.300   |                 | Ĵ.     |
| Colors                                                      |                 | i% = 2.500 > 100.039 | i% = -2.500 >   | 99.968 |
| Texst:     Select color >:       Lines:     Select color >: | >               |                      | 0 0 0<br>8 9 10 |        |
| OK Canc                                                     | el              |                      |                 |        |

6. Draw table of cable coordinates in cross sections

### 6.1 Left side

| Section type     Monolith     Hollow          | Views<br>Width [m]: 10.0    |
|-----------------------------------------------|-----------------------------|
| Drawing type                                  | Height [m]: 10.0            |
| O Sketch   Normal                             | Colors                      |
| Coordinate system Y0Z origin                  | Title text                  |
| ○ Top axis point                              | Select color >>             |
| Cable position for draw<br>Left   Axis  Right | Text<br>Select color >>     |
| Axis number:                                  | Outer lines Select color >> |
| Mark prefix:                                  | Inner lines                 |
| Writte suffix for side                        | Select color >>             |

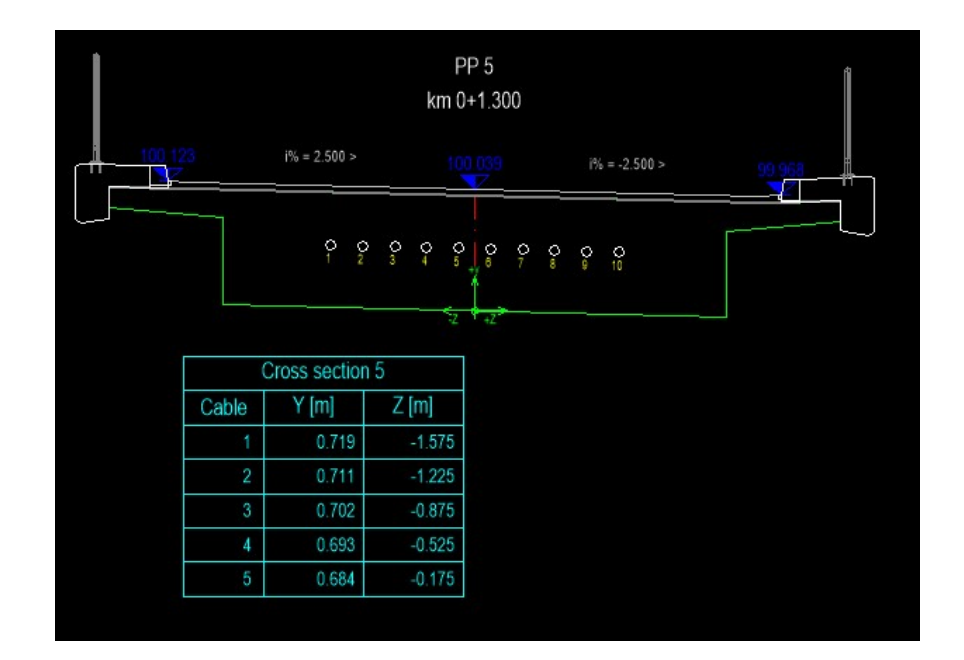

### 6.2 Right side

| Section type<br>● Monolith ○ Hollow                                 | Views<br>Width [m]: 10.0      |
|---------------------------------------------------------------------|-------------------------------|
| Drawing type<br>O Sketch   Normal                                   | Height [m]: 10.0              |
| Coordinate system YOZ origin<br>O Top axis point  Bottom axis point | Title text<br>Select color >> |
| Cable position for draw<br>O Left O Axis O Right                    | Text Select color >>          |
| Axis number: 1                                                      | Outer lines Select color >>   |
| Mark prefix:                                                        | Inner lines Select color >>   |

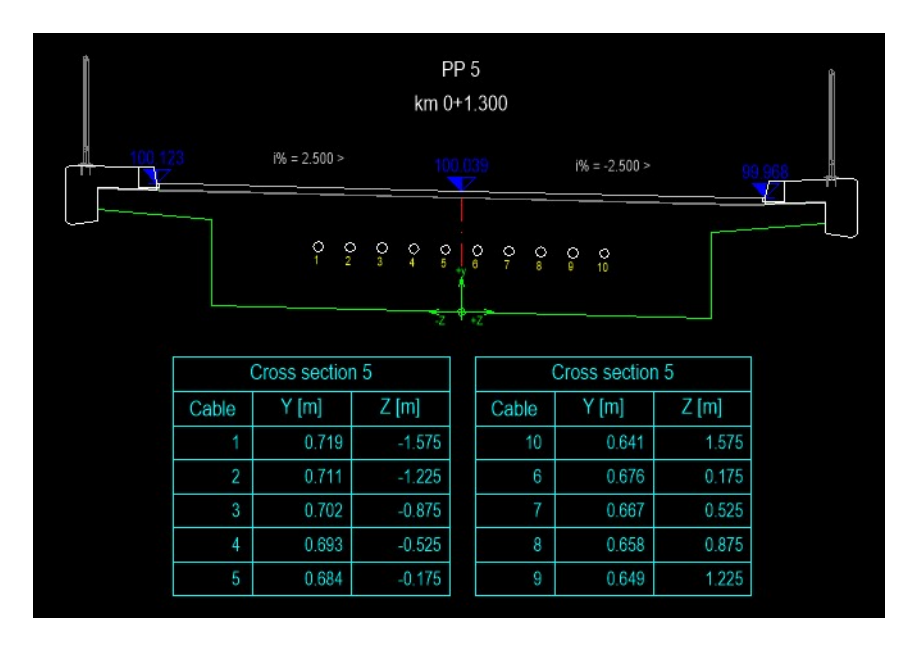

### 7. Draw table of cable specifications

### 7.1 Left side

Draw table of cable specifications

X

| Drawing area                                                                         | ۲                                                                                   | 3d         |               |
|--------------------------------------------------------------------------------------|-------------------------------------------------------------------------------------|------------|---------------|
| Cable positio                                                                        | n<br>O Axis                                                                         |            | ht            |
| Textual date                                                                         | s                                                                                   |            |               |
| Titele text:                                                                         | Cable specificat                                                                    | tion       |               |
| Mark prefix:                                                                         |                                                                                     |            |               |
| Writte su                                                                            | Iffix for side                                                                      |            |               |
| whice se                                                                             |                                                                                     |            |               |
| Cable type:                                                                          |                                                                                     | 19 x 150 m | nm2           |
| Cable type:                                                                          | ka]:                                                                                | 19 x 150 m | 1m2           |
| Cable type:<br>Cable weight (<br>Colors                                              | kg]:                                                                                | 19 x 150 m | 1m2<br>22.700 |
| Cable type:<br>Cable weight [<br>Colors<br>Title text                                | kg]:                                                                                | 19 x 150 m | 1m2<br>22.700 |
| Cable type:<br>Cable weight  <br>Colors<br>Title text                                | kg]:<br>Select color >>                                                             | 19 x 150 m | 1m2<br>22.700 |
| Cable type:<br>Cable weight [<br>Colors<br>Title text                                | kg]:<br>Select color >:<br>25                                                       | 19 x 150 m | 1m2<br>22.700 |
| Cable type:<br>Cable weight [<br>Colors<br>Title text                                | kg]:<br>Select color >:<br>es<br>Select color >:                                    | 19 x 150 m | 1m2<br>22.700 |
| Cable type:<br>Cable weight [<br>Colors<br>Title text<br>Text in line<br>Outer tabl  | kg]:<br>Select color >:<br>ss<br>Select color >:<br>e lines                         | 19 x 150 m | 1m2<br>22.700 |
| Cable type:<br>Cable weight [<br>Colors<br>Title text<br>Text in line<br>Outer tabl  | kg]:<br>Select color >:<br>Select color >:<br>e lines<br>Select color >:            | 19 x 150 m | 1m2<br>22.700 |
| Cable type:<br>Cable weight [<br>Colors<br>Title text<br>Text in line<br>Outer table | kg]:<br>Select color >:<br>Select color >:<br>e lines<br>Select color >:<br>e lines | 19 x 150 m | 1m2<br>22.700 |

## 7.2 Right side

| Drawing area    |                 |            |        |
|-----------------|-----------------|------------|--------|
| ◯ 2d            | ۲               | 3d         |        |
| Cable position  | 0.04            | (a piat    |        |
| ULER            | Axis            |            | t      |
| Textual dates   |                 |            |        |
| Titele text:    | Cable specifika | tion       |        |
| Mark prefix:    |                 |            |        |
| Writte suf      | fix for side    |            |        |
| Cable type:     |                 | 19 x 150 m | m2     |
| Cable weight [k | al:             |            | 22,700 |
| Colora          | .91.            |            |        |
| Title text      |                 |            |        |
| Hoe text        |                 |            |        |
|                 | Select color >  | >          |        |
| Text in lines   | 5               |            |        |
|                 | Select color >  | >          |        |
| Outer table     | lines           |            |        |
|                 | Select color >  | >          |        |
| Inner table     | lines           |            |        |
|                 | Select color >  | >          |        |
|                 |                 |            |        |
|                 | F               |            |        |

| Cable specifikation |     |              |       |           |  |
|---------------------|-----|--------------|-------|-----------|--|
| Mark                | pcs | TYPE         | L [m] | Wght [kg] |  |
| 1                   | 1   | 19 x 150 mm2 | 79.2  | 1797.8    |  |
| 2                   | 1   | 19 x 150 mm2 | 79.2  | 1797.8    |  |
| 3                   | 1   | 19 x 150 mm2 | 79.2  | 1797.8    |  |
| 4                   | 1   | 19 x 150 mm2 | 79.2  | 1797.8    |  |
| 5                   | 1   | 19 x 150 mm2 | 79.2  | 1797.8    |  |
| Sum                 |     |              | 396.0 | 8989.0    |  |

| Cable specifikation |     |              |       |           |
|---------------------|-----|--------------|-------|-----------|
| Mark                | pcs | TYPE         | L [m] | Wght [kg] |
| 1                   | 1   | 19 x 150 mm2 | 79.2  | 1797.8    |
| 2                   | 1   | 19 x 150 mm2 | 79.2  | 1797.8    |
| 3                   | 1   | 19 x 150 mm2 | 79.2  | 1797.8    |
| 4                   | 1   | 19 x 150 mm2 | 79.2  | 1797.8    |
| 5                   | 1   | 19 x 150 mm2 | 79.2  | 1797.8    |
| Sum                 |     |              | 396.0 | 8989.0    |

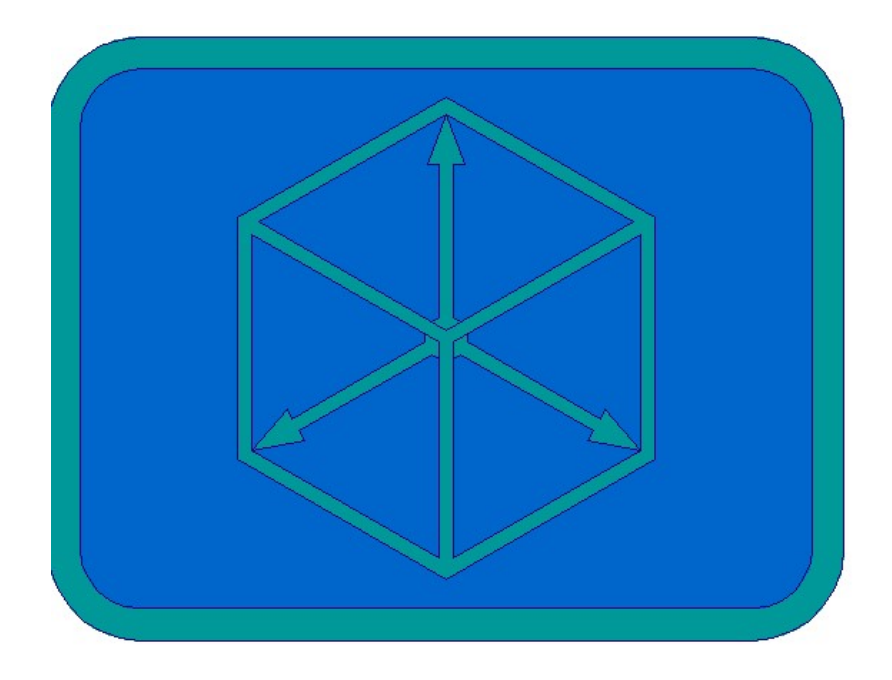

# Module DRAINING

1. Draw 3d and 2d longitudinal draining axis

| iles                       |                             |                   |       |      |
|----------------------------|-----------------------------|-------------------|-------|------|
| 3d axis file               |                             |                   |       |      |
| Current file *.o3d         |                             |                   |       |      |
| C:\Primeri moduli\Examp    | e1\Example1.o3d             |                   |       |      |
| Replace file >>            |                             |                   |       |      |
| Pavement file              |                             |                   |       |      |
| Current file *.voz         |                             |                   |       |      |
| C:\Primeri moduli\Examp    | e1\Example1.voz             |                   |       |      |
| Replace file >>            |                             |                   |       |      |
| Section slope file         |                             |                   |       |      |
| Current file *.ppk         |                             |                   |       |      |
| C:\Primeri moduli\Examp    | e1\Example1.ppk             |                   |       |      |
| Replace file >>            |                             |                   |       |      |
|                            |                             |                   |       |      |
| istance from LEFT vertex t | k l %                       | onsole A [cm]:    | pkd % | 25.0 |
| istance from RIGHT vertex  | to vertex of RIGHT breaking | g console B [cm]: |       | 25.0 |
| orawing side               |                             |                   |       |      |
|                            |                             | Right             |       |      |
| Left                       |                             |                   |       |      |
| Left                       |                             |                   |       |      |
| Left                       |                             |                   | Color |      |

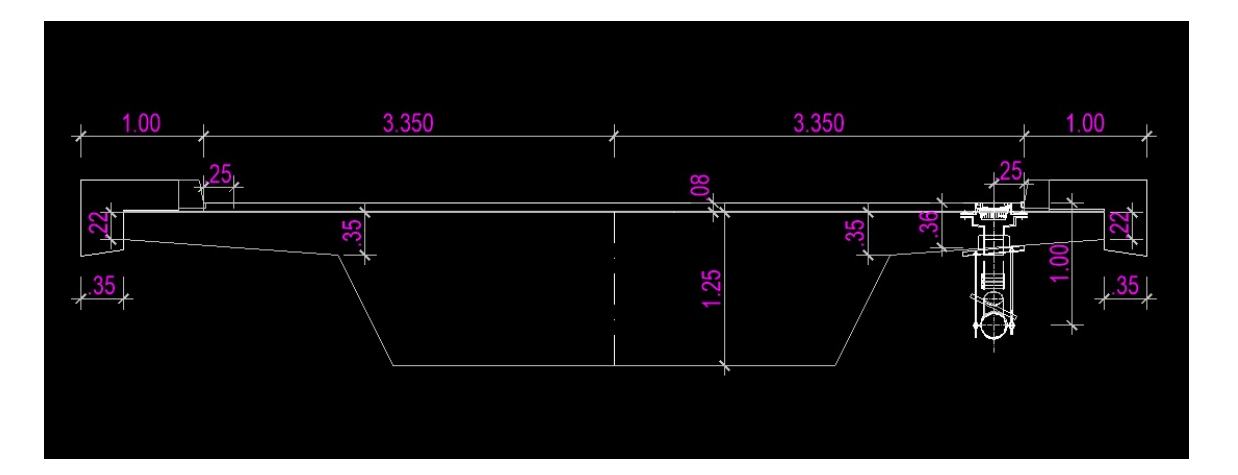

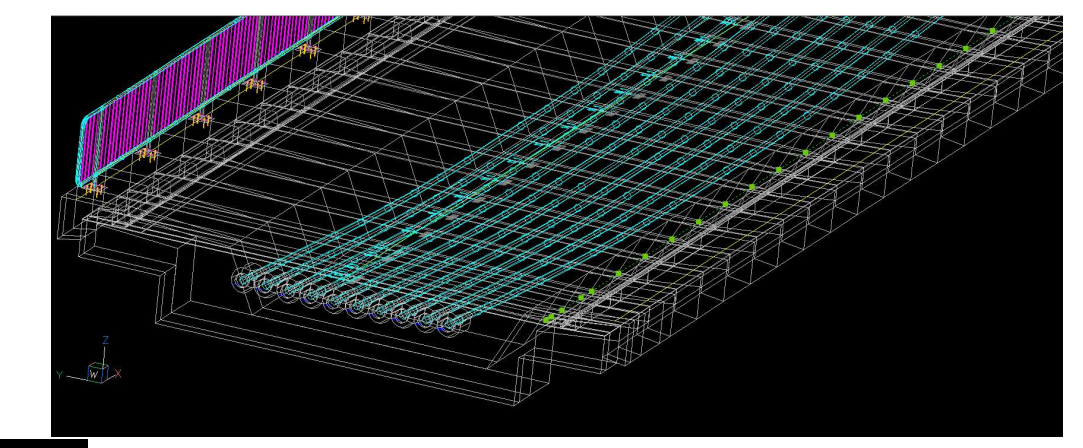

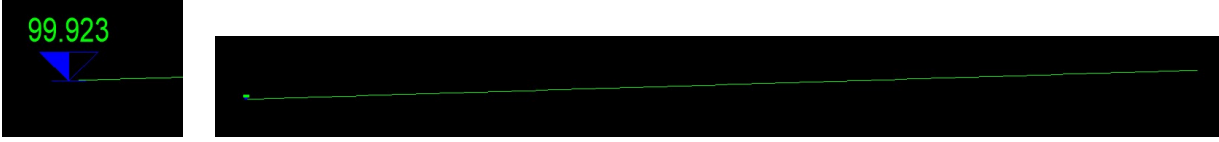

2. Draw flowing parts layout - in longitudinal profile

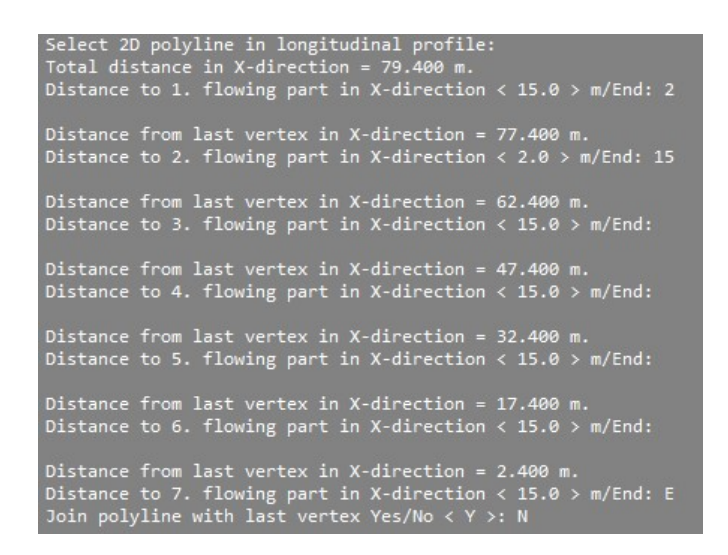

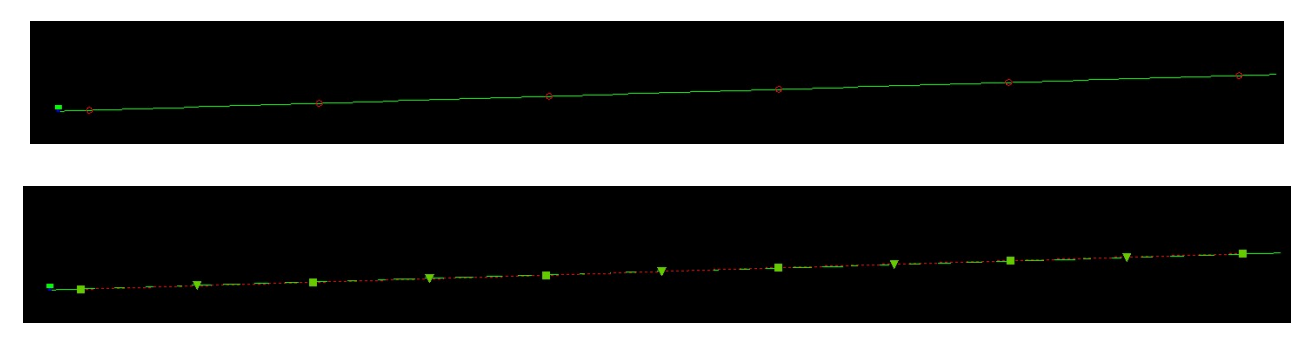

- 3. Parts dimension in longitudinal profile
  - 3.1 Dimension distances between polyline vertexes flowing parts layout

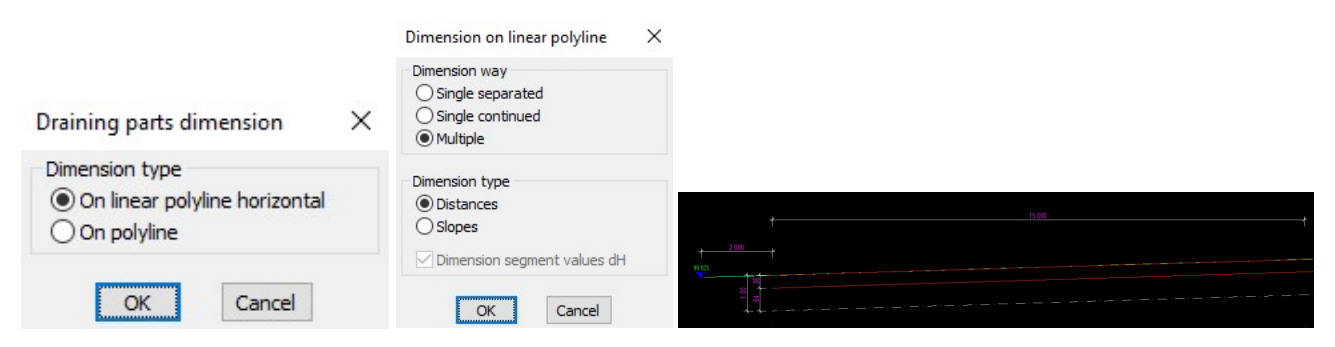

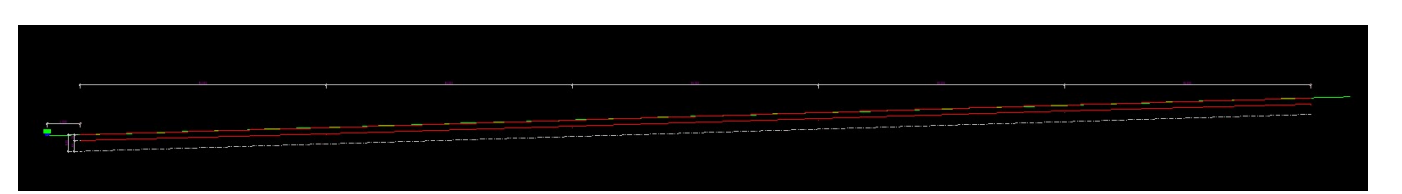

3.2 Gradient dimension between polyline vertexes - flowing parts

|                                                                | Dimension on linear polyline $$                                                          |
|----------------------------------------------------------------|------------------------------------------------------------------------------------------|
|                                                                | Dimension way<br>Single separated<br>Single continued<br>Multiple                        |
| Draining parts dimension $X$                                   | Dimension type                                                                           |
| Dimension type<br>On linear polyline horizontal<br>On polyline | <ul> <li>○ Distances</li> <li>● Slopes</li> <li>✓ Dimension segment values dH</li> </ul> |
| OK Cancel                                                      | OK Cancel                                                                                |
| †<br>†<br>2 600 †                                              | < /b = 3 000<br>dH = 4.5 0 cm<br>15 000                                                  |
| 99301<br>80<br>97<br>7                                         |                                                                                          |
|                                                                |                                                                                          |
|                                                                |                                                                                          |

4. Insertion of draining elements

Element insertion is from basis of blocks. User can define new basis of blocks, with the same names as current blocks.

4. 1 Insert flowing parts in longitudinal profile

| Draining                                                                                                    | × |                                                                                      |
|----------------------------------------------------------------------------------------------------|---|--------------------------------------------------------------------------------------|
| Parts<br>Fixed length tubes<br>Optional length tubes<br>Joints                                                                                                    |   | Flowing parts ×                                                                      |
| <ul> <li>Single branches</li> <li>Double branches</li> <li>Hangers</li> <li>Transitional parts</li> <li>Thimbles</li> <li>Final caps</li> <li>Flowing parts</li> <li>Leaking tubes</li> <li>Blocks from drawing</li> </ul> |   | TYPE: LONGITUDINAL ~<br>Colors<br>Tube<br>Select color >><br>Axis<br>Select color >> |
| OK Cancel                                                                                                    | ] | OK Cancel                                                                            |

### 4.2 Insert thimble

| Parts<br>Fixed length tubes<br>Optional length tubes<br>Joints                                                                                                    | Thimbles                                                                | × |
|----------------------------------------------------------------------------------------------------|-------------------------------------------------------------------------|---|
| <ul> <li>Single branches</li> <li>Double branches</li> <li>Hangers</li> <li>Transitional parts</li> <li>Thimbles</li> <li>Final caps</li> <li>Flowing parts</li> <li>Leaking tubes</li> <li>Blocks from drawing</li> </ul> | FI: 150<br>Colors<br>Tube<br>Select color >><br>Axis<br>Select color >> |   |

### 4.3 Insert joint

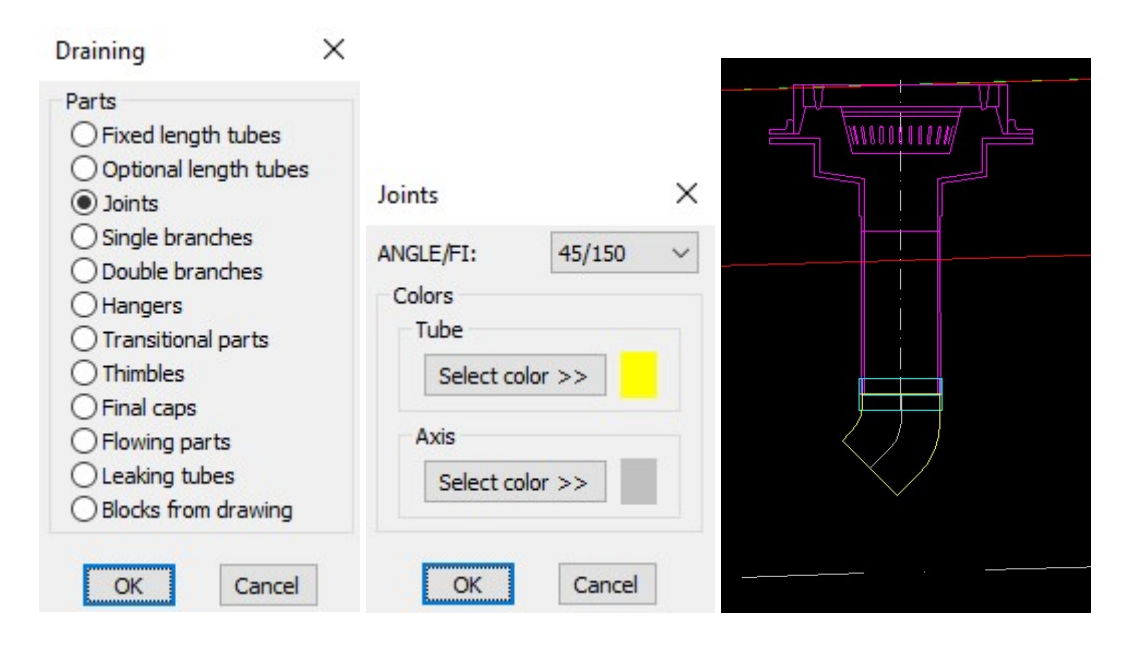

4.4 Insert thimble

| Parts <ul> <li>Fixed length tubes</li> <li>Optional length tubes</li> <li>Joints</li> <li>Single branches</li> <li>Double branches</li> <li>Hangers</li> <li>Transitional parts</li> <li>Final caps</li> <li>Flowing parts</li> <li>Leaking tubes</li> <li>Blocks from drawing</li> </ul> | Thimbles ×<br>FI: 150 ×<br>Colors<br>Tube<br>Select color >> |
|----------------------------------------------------------------------------------------------------|--------------------------------------------------------------|
| <ul> <li>Final caps</li> <li>Flowing parts</li> <li>Leaking tubes</li> <li>Blocks from drawing</li> </ul>                                                                                                    | Axis Select color >>                                         |

### 4.5 Insert single branch

| Draining Parts Fixed length tubes Optional length tubes Joints Single branches Double branches                                                                           | Single branches X                 |
|----------------------------------------------------------------------------------------------------|-----------------------------------|
| <ul> <li>Hangers</li> <li>Transitional parts</li> <li>Thimbles</li> <li>Final caps</li> <li>Flowing parts</li> <li>Leaking tubes</li> <li>Blocks from drawing</li> </ul> | Colors<br>Tube<br>Select color >> |
| OK Cancel                                                                                                    | OK Cancel                         |

4.6 Insert thimble

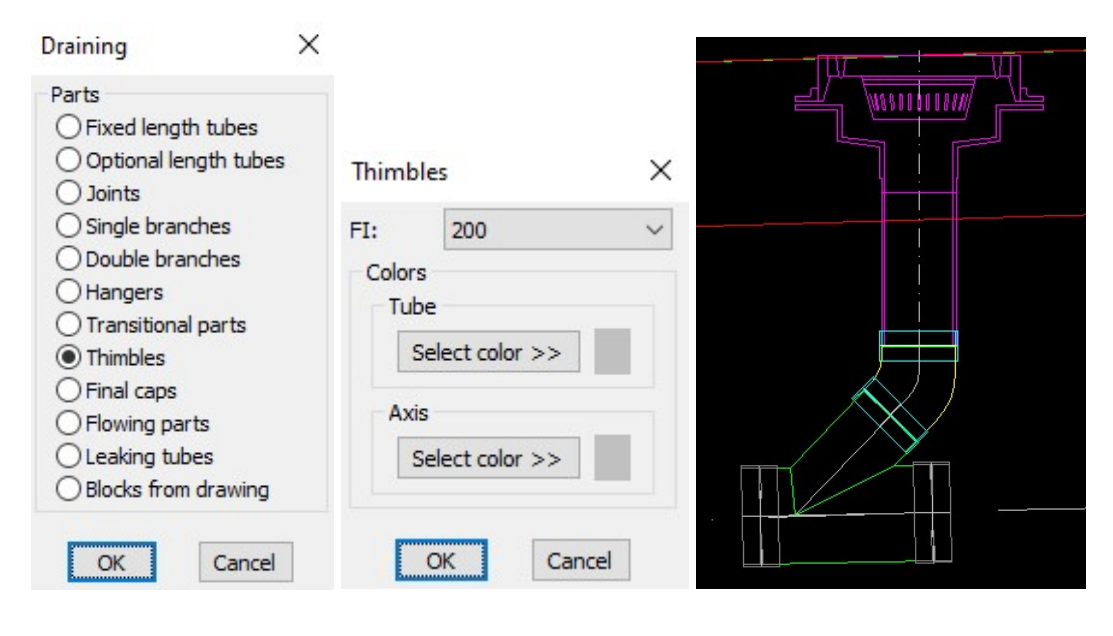

4.7 Insert final cap

| Parts OFixed length tubes Optional length tubes OJoints                                                                                                    | Final caps                                                  |                    | × |  |
|----------------------------------------------------------------------------------------------------|-------------------------------------------------------------|--------------------|---|--|
| <ul> <li>Single branches</li> <li>Double branches</li> <li>Hangers</li> <li>Transitional parts</li> <li>Thimbles</li> <li>Final caps</li> <li>Flowing parts</li> <li>Leaking tubes</li> <li>Blocks from drawing</li> </ul> | FI: 200<br>Colors<br>Tube<br>Select of<br>Axis<br>Select of | olor >><br>olor >> |   |  |

4.7.1 With command Text -> Multileader settings in module BASICS define multileader form and positioning single elements. Define blocks DRAINING1 and DRAINING2.

| Multileader settings | ×   |
|----------------------|-----|
| Text                 |     |
| Style                |     |
| MOD_Arial            | ~   |
| Height [mm]:         | 3.0 |
| Color                |     |
| Select color >>      |     |
| Frames               |     |
| Туре                 |     |
| ○ None               |     |
| Oircle               |     |
| ORectangle           |     |
| O Polygon            |     |
| Color                |     |
| Select color >>      |     |
| Arrowheads           |     |
| Start point          |     |
| ONone                |     |
| () Dot               |     |
| Arrow                |     |
| Oblique              |     |
| Color                |     |
| Select color >>      |     |
| OK Cancel            | 1   |

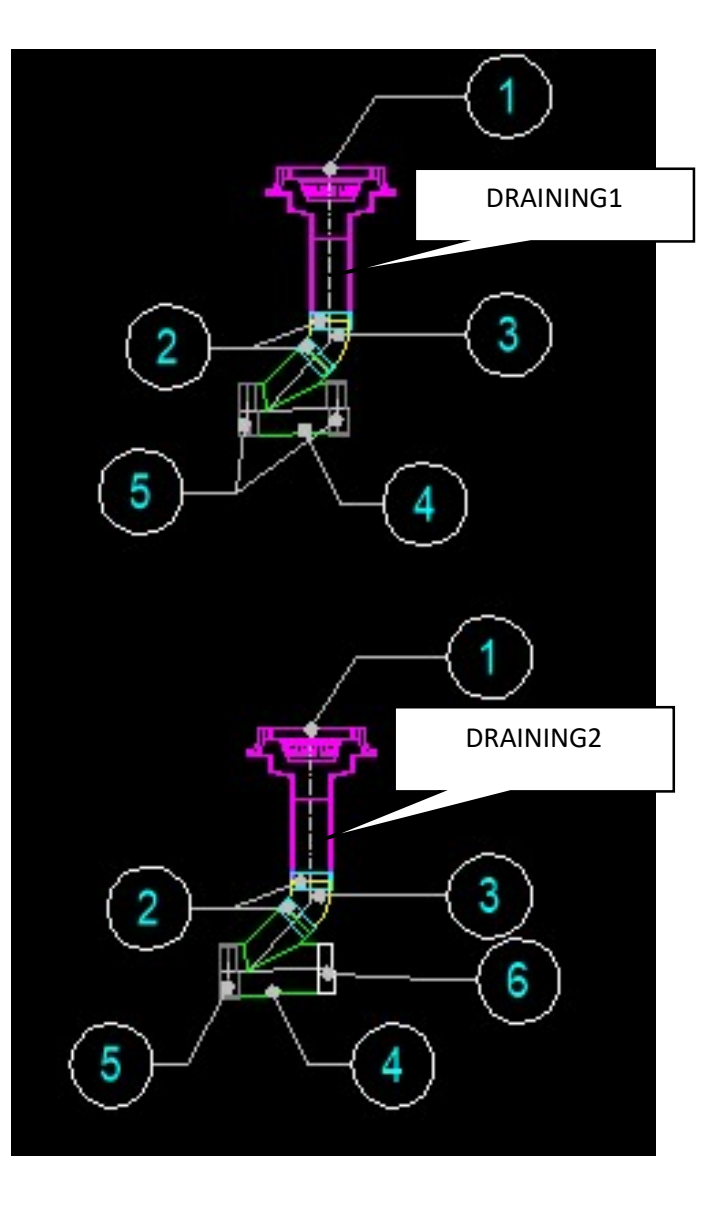

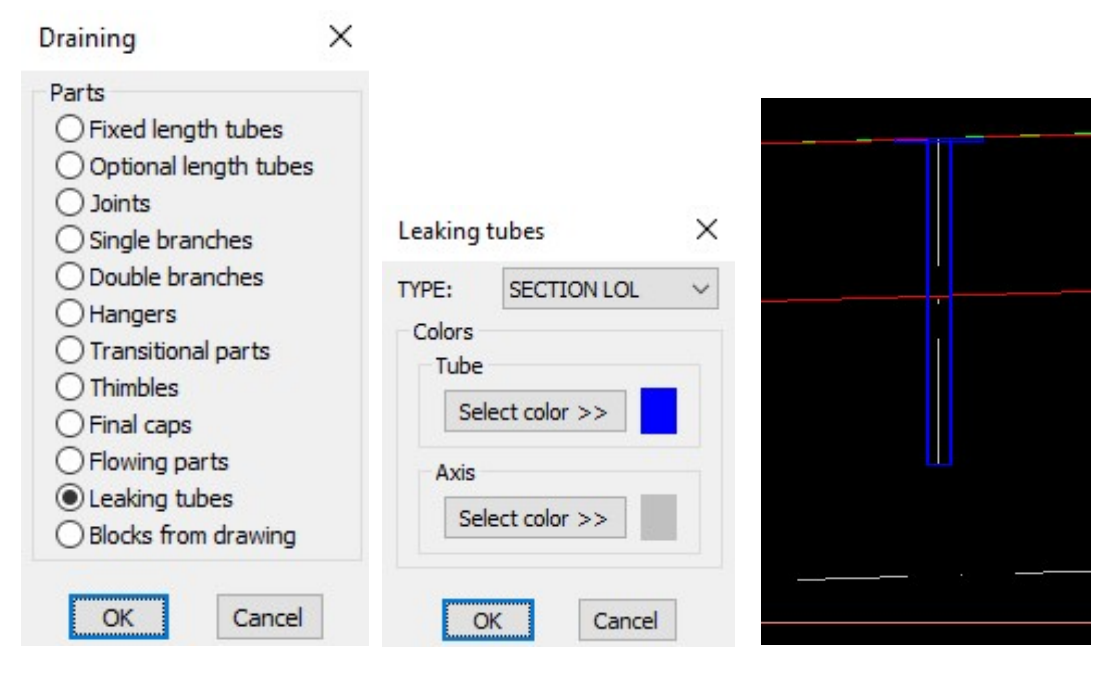

4.8 Insert leaking tube

R.S.COM – Mladinska ulica 33 – 2000 Maribor – Slovenija

### 4.9 Insert thimble

| Draining                                                                                                    | × |                                                           |
|----------------------------------------------------------------------------------------------------|---|-----------------------------------------------------------|
| Parts<br>Fixed length tubes<br>Optional length tubes<br>Joints<br>Single branches<br>Double branches<br>Hangers<br>Transitional parts<br>Final caps<br>Flowing parts |   | Thimbles X<br>FI: 50<br>Colors<br>Tube<br>Select color >> |
| <ul> <li>Leaking tubes</li> <li>Blocks from drawing</li> </ul>                                                                                                    |   | Select color >>                                           |
| OK Cancel                                                                                                    |   | OK Cancel                                                 |

4.10 Insert joint

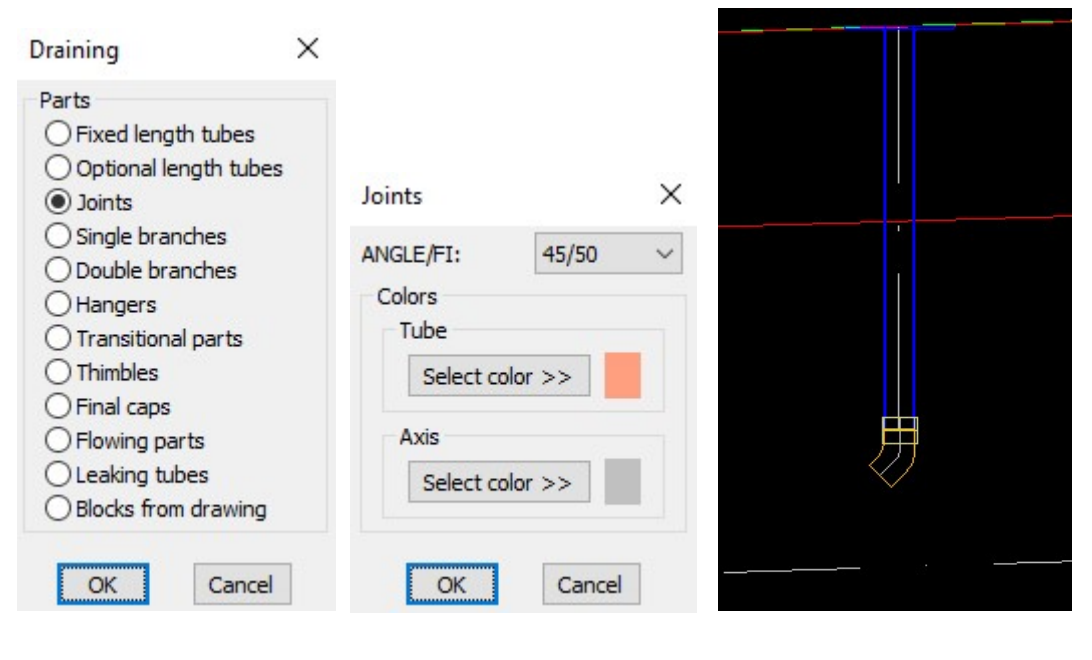

| 4.11 | Insert | single | branch |  |
|------|--------|--------|--------|--|
|      |        |        |        |  |

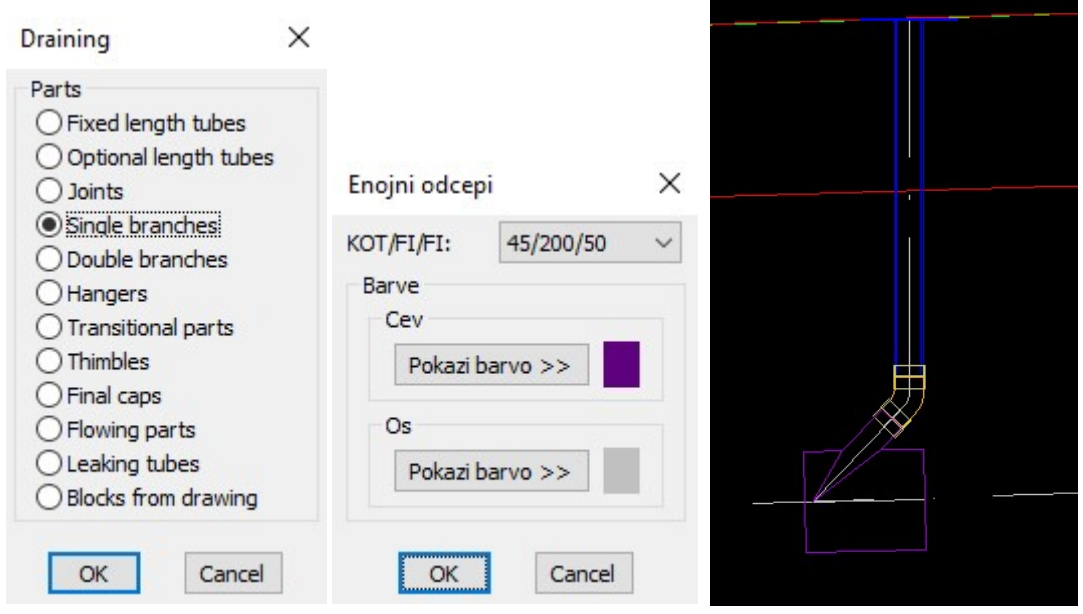

4.11.1 Positioning single elements. Define block DRAINING3.

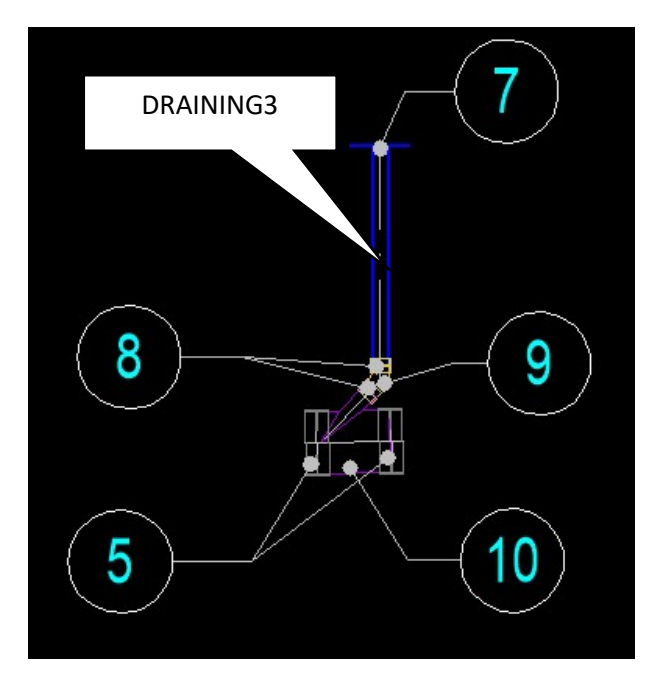

- 5. Draw longitudinal blocks in polyline vertexes
  - 5.1 Insert block DRAINING1

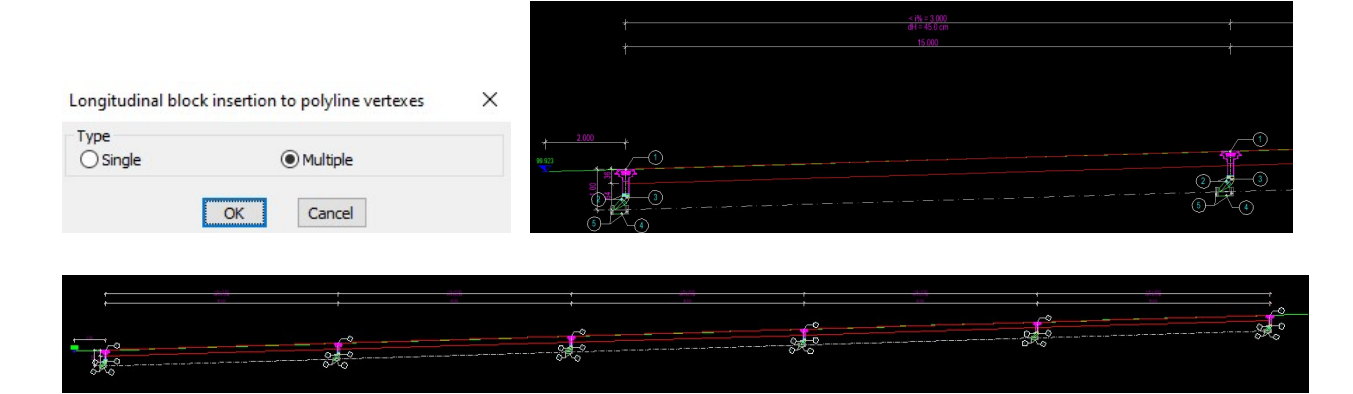

Change block in last vertex with block DRAINING2

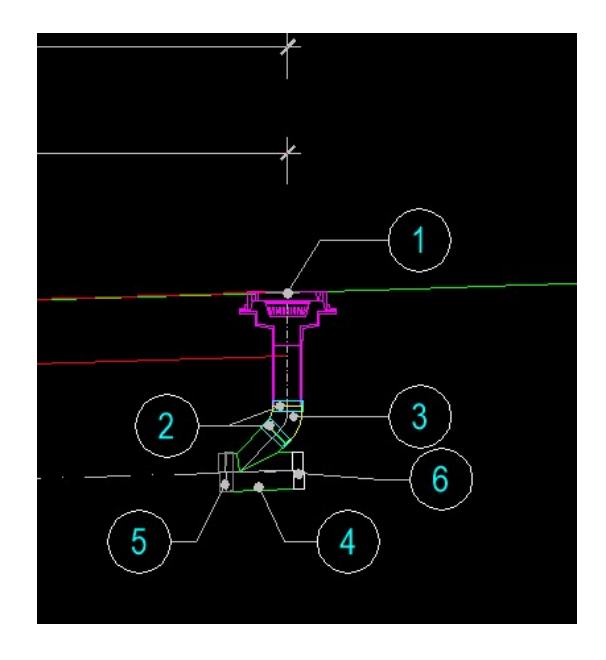

- 6. Draw longitudinal blocks between polyline vertexes
  - 6.1 Insert block DRAINING3 number between vertexes is 2.

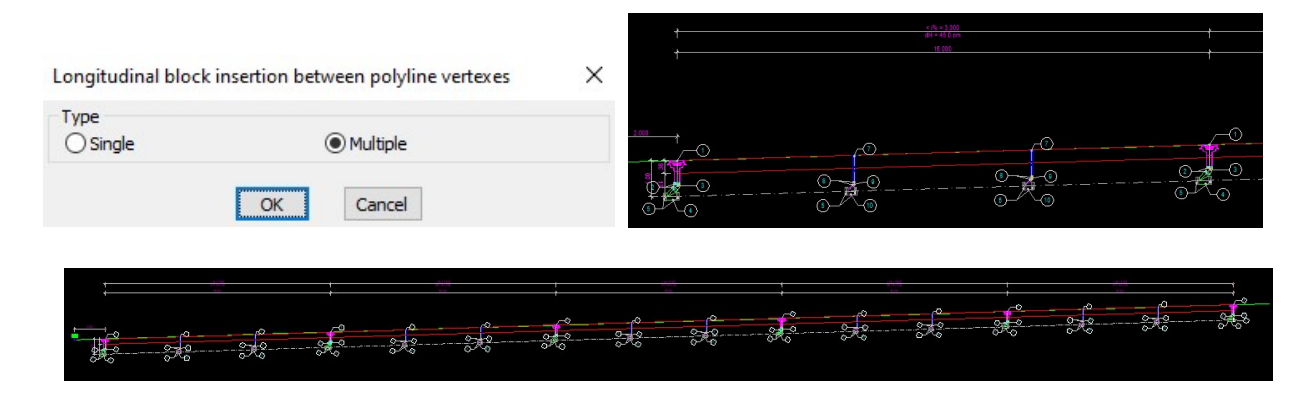

6.2 Insert length tubes in longitudinal profile

| Parts <ul> <li>Fixed length tubes</li> <li>Optional length tubes</li> <li>Joints</li> </ul> | Tubes                        | >   |
|---------------------------------------------------------------------------------------------|------------------------------|-----|
| O Single branches                                                                           | FI: 200                      | ~   |
|                                                                                             | Maximum tube length [mm]: 60 | 000 |
| O Thimbles                                                                                  | Colors                       |     |
| Flowing parts                                                                               | Select color >>              |     |
| O Leaking tubes                                                                             | Axis                         |     |
| O Blocks from drawing                                                                       | Select color >>              |     |

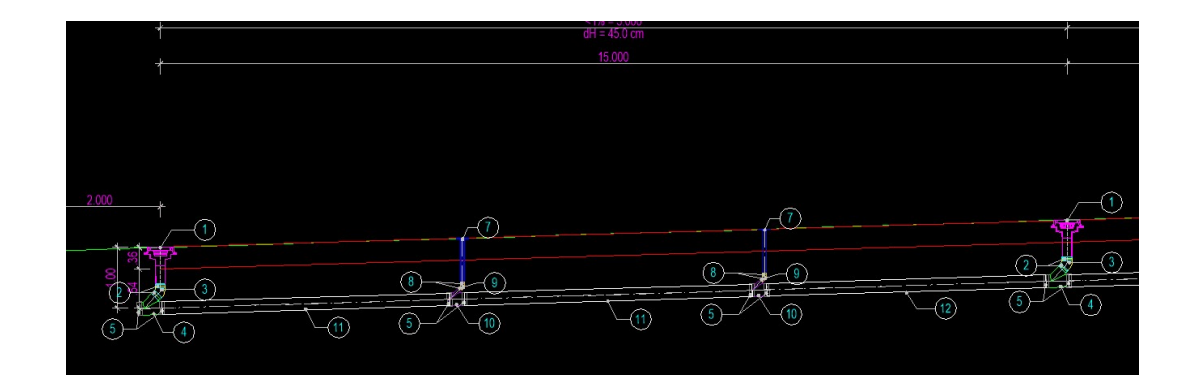

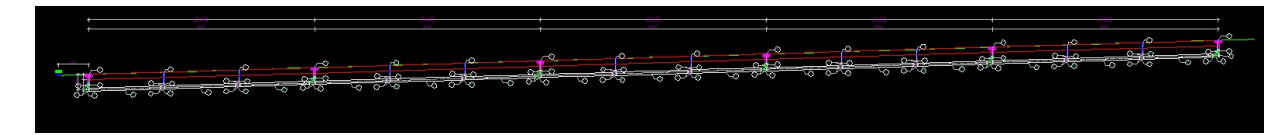

7. Leaking tubes dimension in longitudinal profile

Type 2 for number of elements between vertexes

|                                                                | Dimension on linear polyline X                                    |
|----------------------------------------------------------------|-------------------------------------------------------------------|
|                                                                | Dimension way<br>Single separated<br>Single continued<br>Multiple |
| Draining parts dimension X                                     | Dimension type<br>Distances                                       |
| Dimension type<br>On linear polyline horizontal<br>On polyline | O Slopes                                                          |
| OK Cancel                                                      | OK Cancel                                                         |

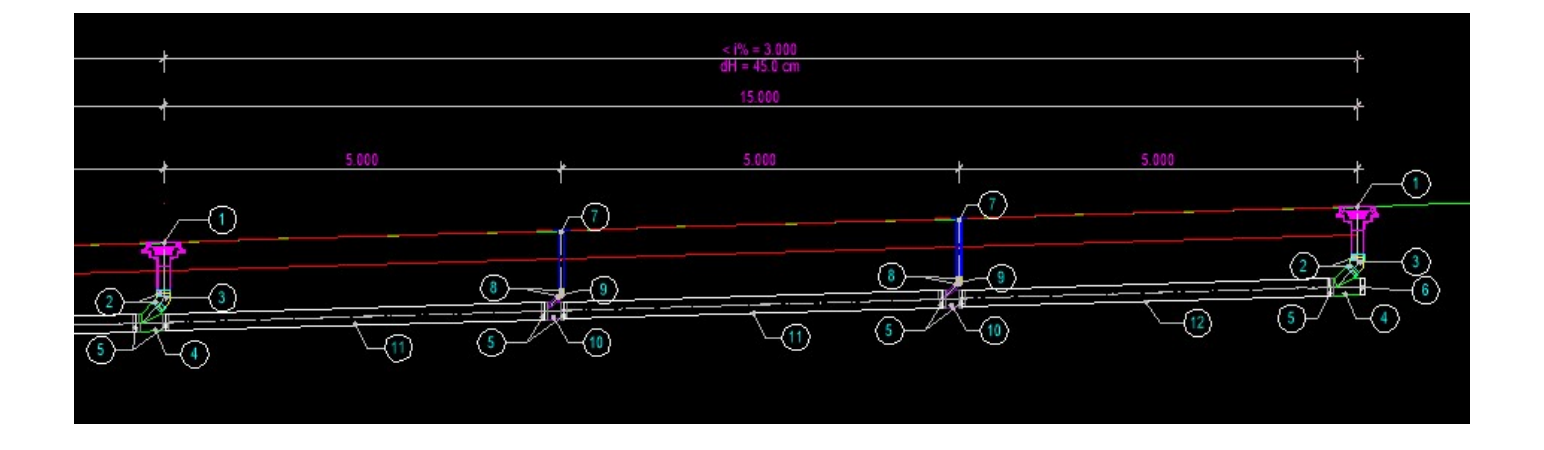

### 8. Parts specification

### create file Example1.txt

First explode all blocks with including nested blocks, in and between polyline vertexes, and select single elements.

| Select part/End:                           |  |
|--------------------------------------------|--|
| Select entities:                           |  |
| Opposite Corner:                           |  |
| Entities in set: 7                         |  |
| Select entities:                           |  |
| Position number <1>:                       |  |
| Tip=IZ                                     |  |
| Vrsta = 1 IZLIVNIK 400_300 7               |  |
| Number of selected blocks IZLVP400_300 = 7 |  |
| Select part/End:                           |  |
| Select entities:                           |  |
| Entities in set: 1                         |  |
| Select entities:                           |  |
| Entities in set: 2                         |  |
| Select entities:                           |  |
| Opposite Corner:                           |  |
| Entities in set: 12                        |  |
| Select entities:                           |  |
| Position number <2>:                       |  |
| Tip=SP                                     |  |
| Vrsta = 2 SPOJKA 150 12                    |  |
| Number of selected blocks SP150 = 12       |  |
| Select part/End:                           |  |
| Select entities:                           |  |
| Opposite Corner:                           |  |
| Entities in set: 6                         |  |
| Select entities:                           |  |
| Position number <3>:                       |  |

### 9. Draw parts table

| Draw draining parts table              | × |      |                              |     |
|----------------------------------------|---|------|------------------------------|-----|
| Draining file                          |   |      |                              |     |
| Current file *.txt:                    |   |      |                              |     |
| C:\Primeri Moduli\Example1\Examle1.txt |   |      |                              |     |
| Replace file >>                        |   |      |                              |     |
| Colors                                 |   |      | Draining parts specifikation |     |
| Outer lines                            |   | Mark | Element                      | Pcs |
| Select color >>                        |   | 1    | IZLIVNIK 400_300             | 7   |
| -                                      |   | 2    | SPOJKA 150                   | 12  |
| Inner lines                            |   | 3    | KOLENO 45_150                | 6   |
| Select color >>                        |   | 4    | ENOJNI_ODCEP 45_200_150      | 6   |
| Title text                             |   | 5    | SPOJKA 200                   | 31  |
|                                        |   | 6    | ZAKLJUCNI_POKROV 200         | 1   |
| Select color >>                        |   | 7    | CEVKA_PRONVODE 200_200       | 10  |
| Table text                             |   | 8    | SPOJKA 50                    | 20  |
| Collect only a second                  |   | 9    | KOLENO 45_50                 | 10  |
| Select color >>                        |   | 10   | ENOJNI_ODCEP 45_200_50       | 10  |
|                                        |   | 11   | CEV 200_4760                 | 10  |
| OK Cancel                              |   | 12   | CEV 200_4620                 | 5   |

10. Drawing ground floor and 3d vertical parts

10.1 Pick start point of basic polyline, and then select polyline in longitudinal section – draining axis on top of asphalt and elevation value in first vertex (99.923):

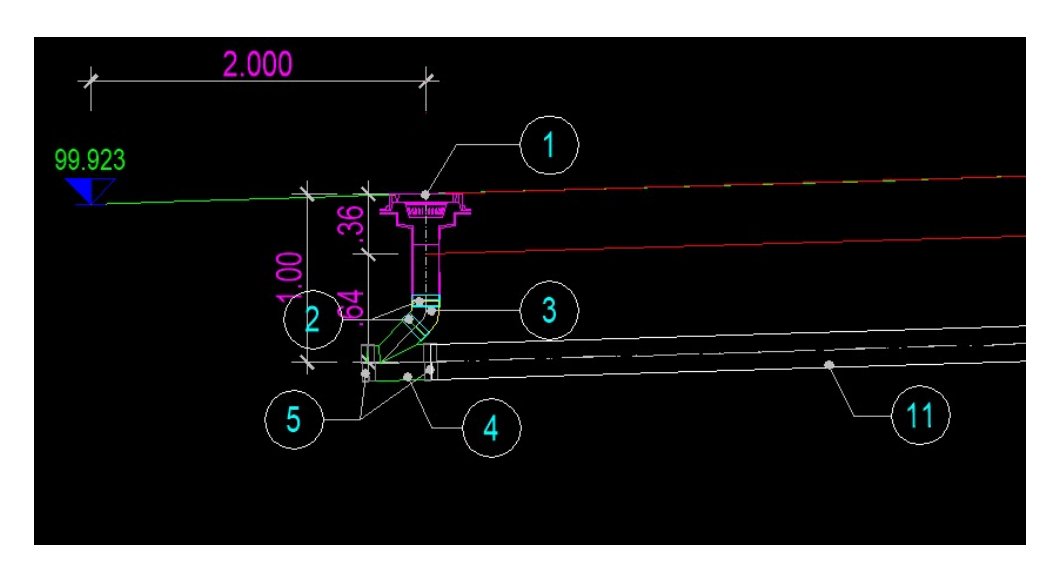

10.2 Select blocks in ground floor for 2d and 3d draining elements in vertexes of longitudinal polyline:

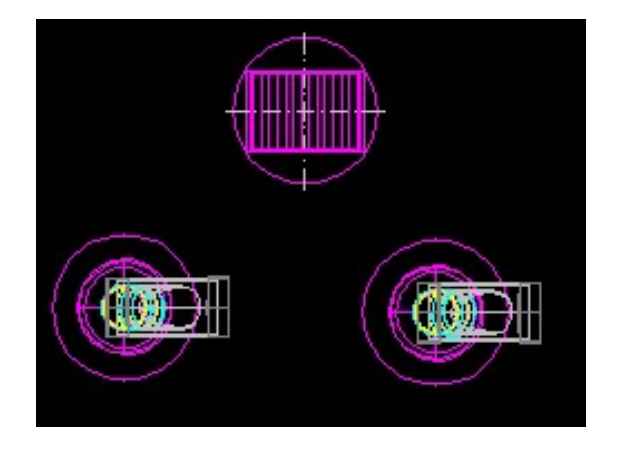

10.3 Select block for intermediate element in longitudinal section, and corresponding blocks in longitudinal section:

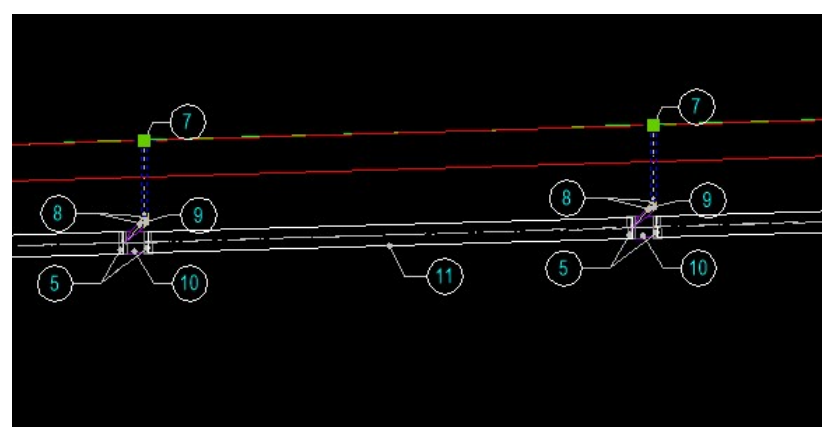

10.4 Select blocks for intermediate ground floor 2d element and intermediate 3d element:

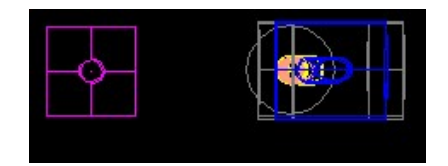

10.5 Select basic 3d polyline in draining axis:

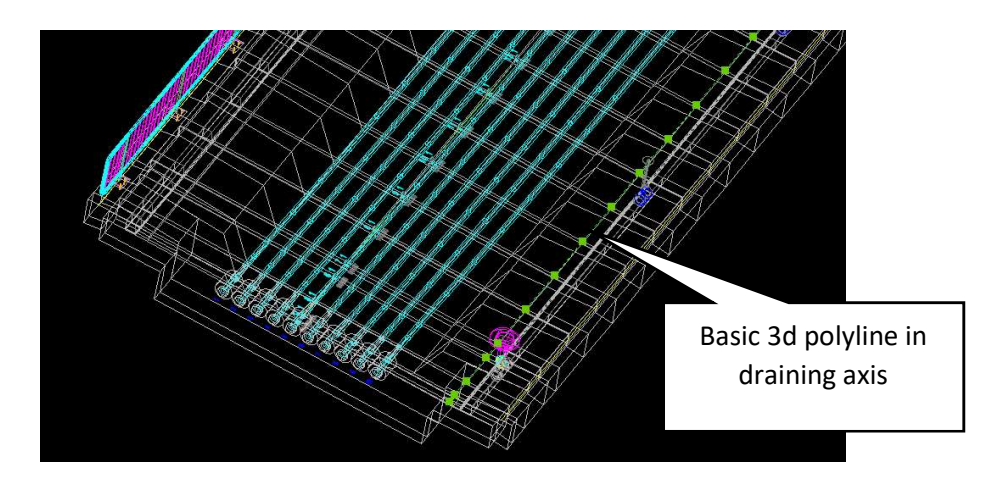

10.6 Drawing vertexes 2d elements in ground floor, 3d vertex elements, 2d intermediate elements in ground floor and 3d intermediate elements.

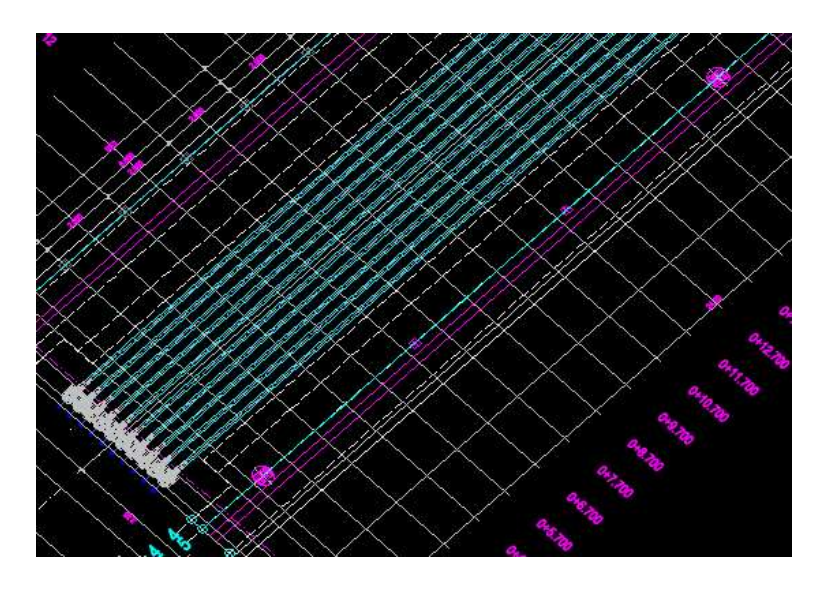

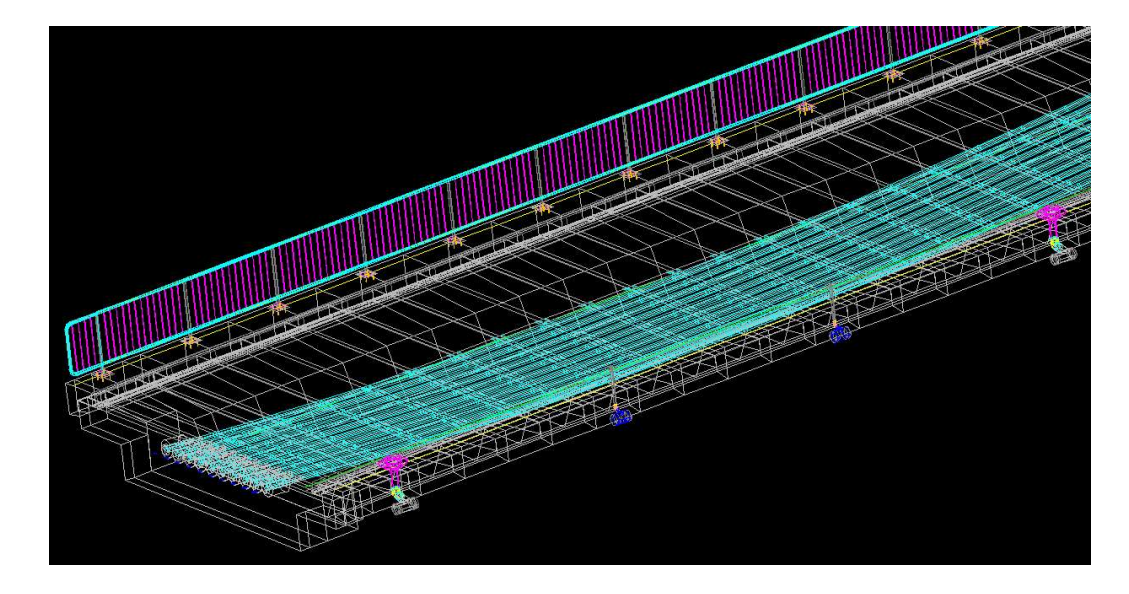

10.7 With 3d polylines connect start and endpoints elements centers in draining axis.

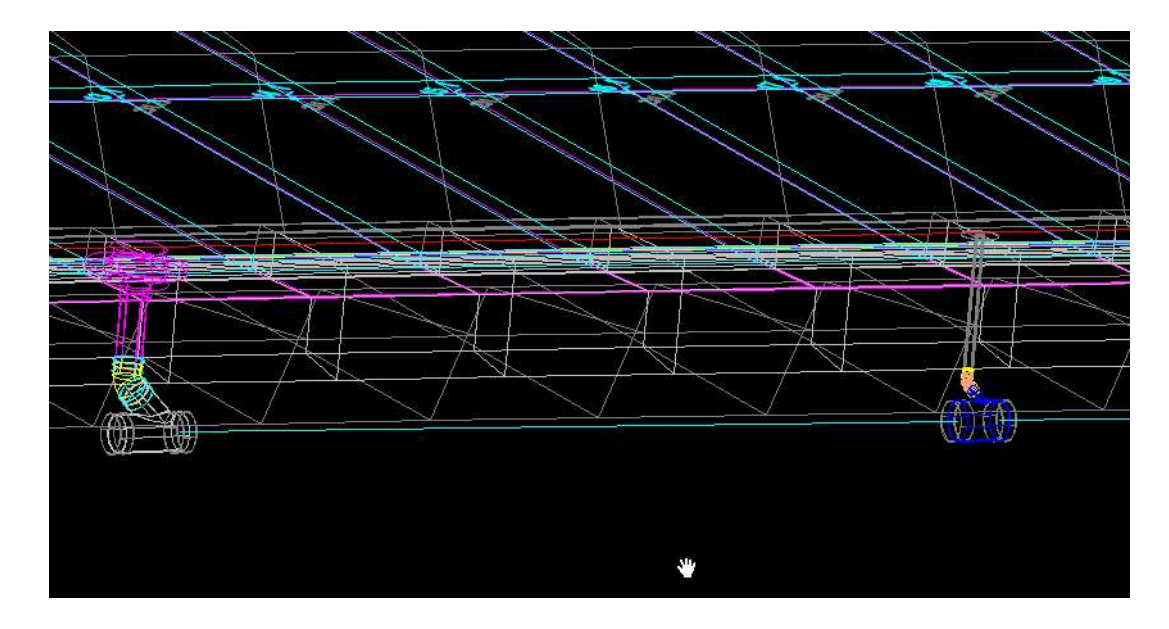

10.8 With command Utility -> Loft 2D polyline - profiles on 3D polyline draw 3d tubes.

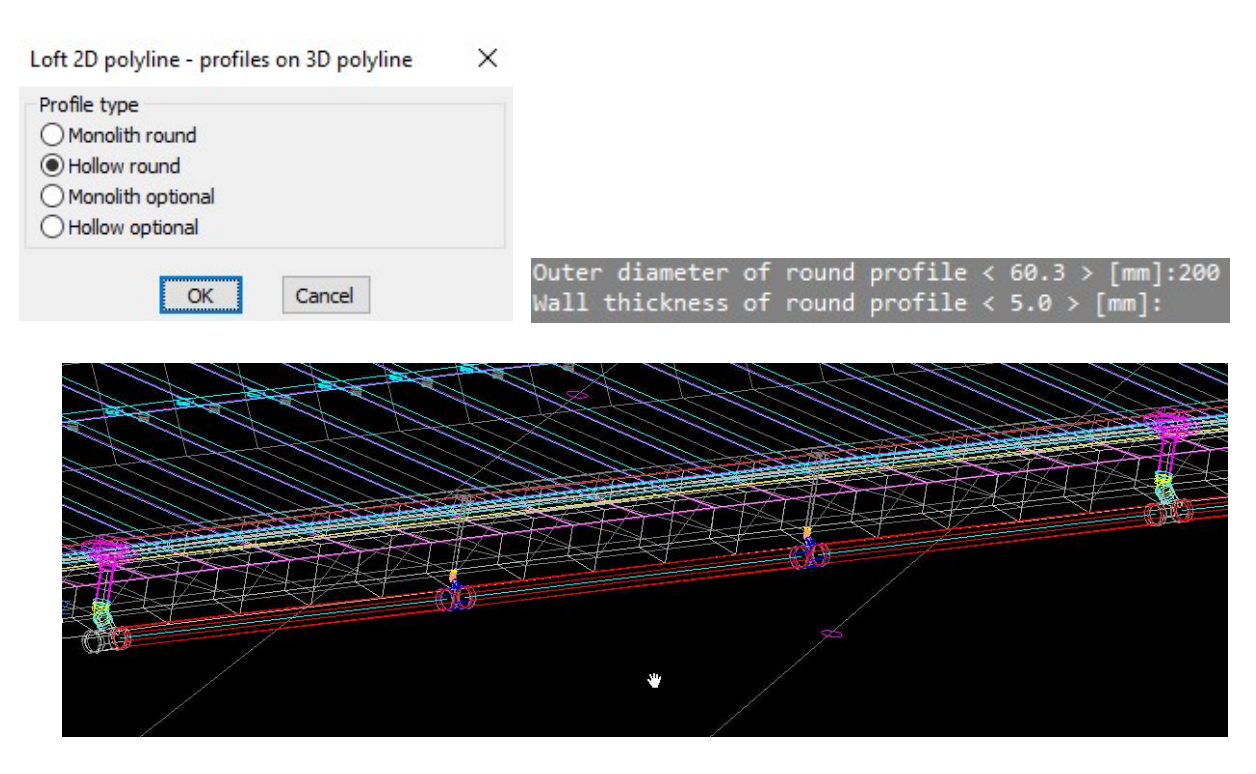

### 11. Parts dimension in ground floor

| Draining parts dimension X                                       | Type<br>Single<br>Multiple |
|------------------------------------------------------------------|----------------------------|
| Dimension type<br>O On linear polyline horizontal<br>On polyline | Dimension side<br>O Left   |
| OK Cancel                                                        | OK Cancel                  |

V

Dimension on mixed polyline

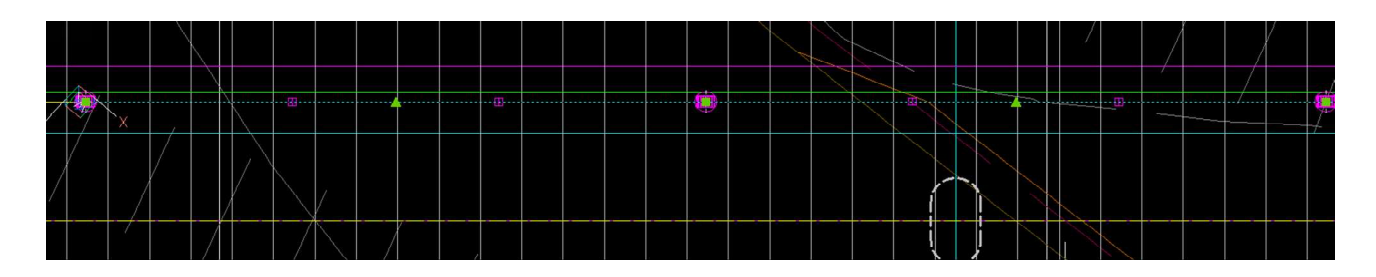

### 11.1 Dimension distances of leaking tubes

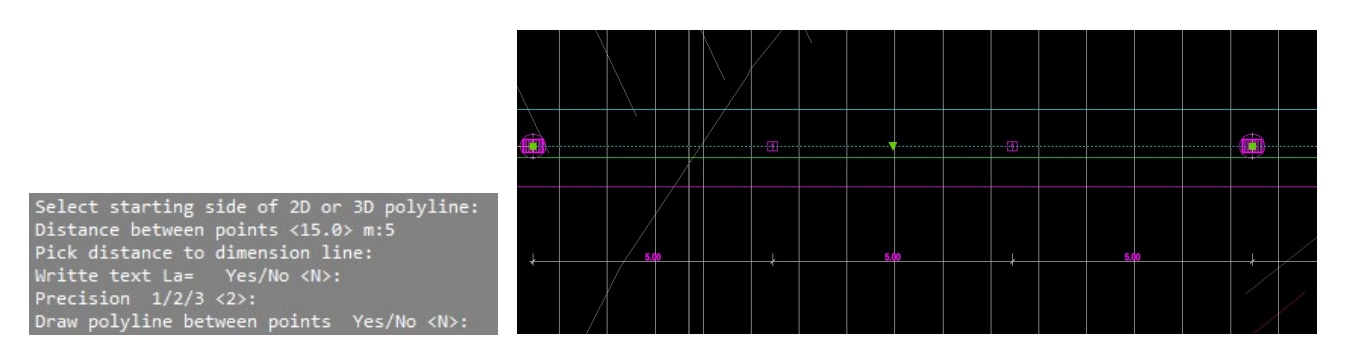

### 11.2 Dimension distances between flowing parts

Dimension on mixed polyline X

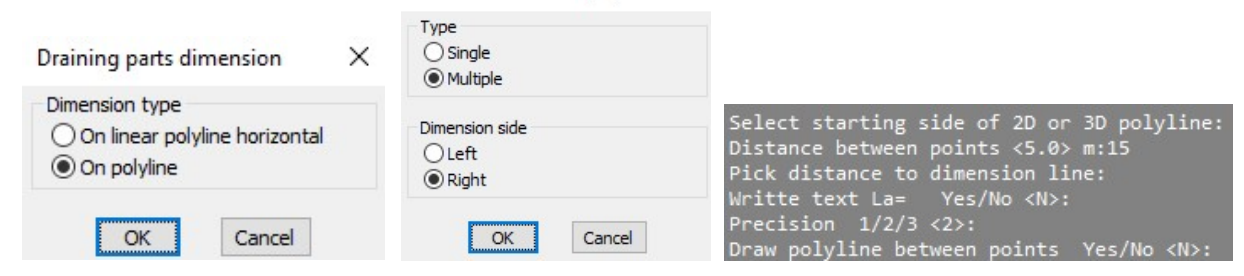

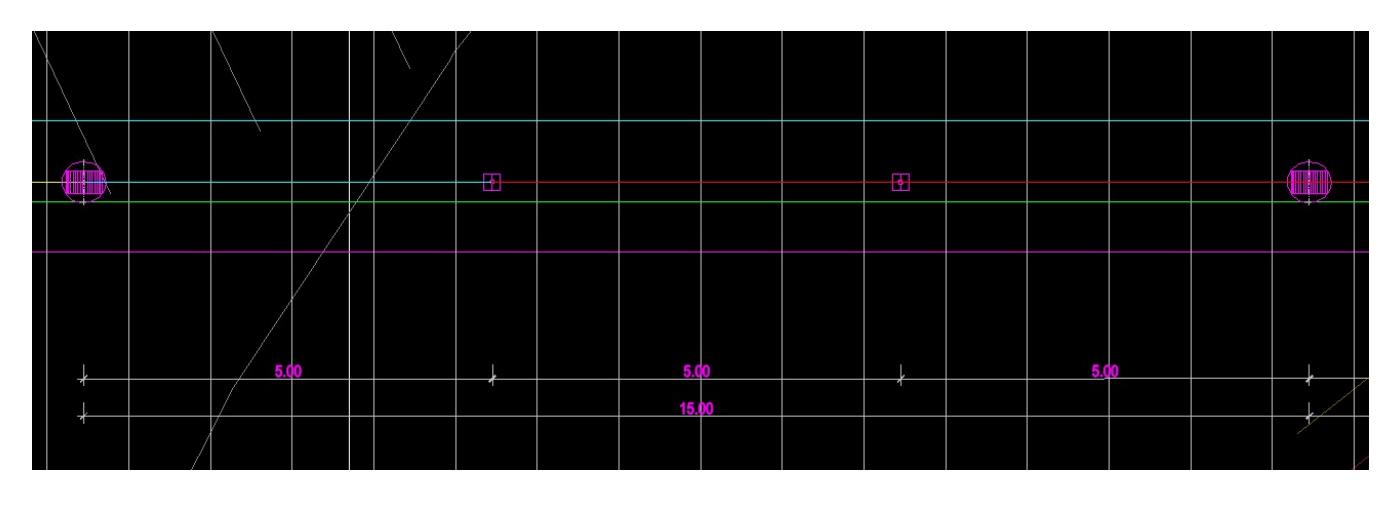

12. Appendix - draw presstressed cable axis in ground floor and longitudinal section

Use command BRIDGE -> Cable presstressing -> Draw cable axis in ground floor and longitudinal section

In dialog box we select drawing type:

| Draw cable axis                                                                             | ×       |
|---------------------------------------------------------------------------------------------|---------|
| Drawing options                                                                             |         |
| Line and parable in longitudinal section                                                    |         |
| O Line and parable in ground floor                                                          |         |
| Parable and contra parable in longitudinal     O Parable and contra parable in ground floor | section |
|                                                                                             |         |

12.1 Draw line and parable in longitudinal section

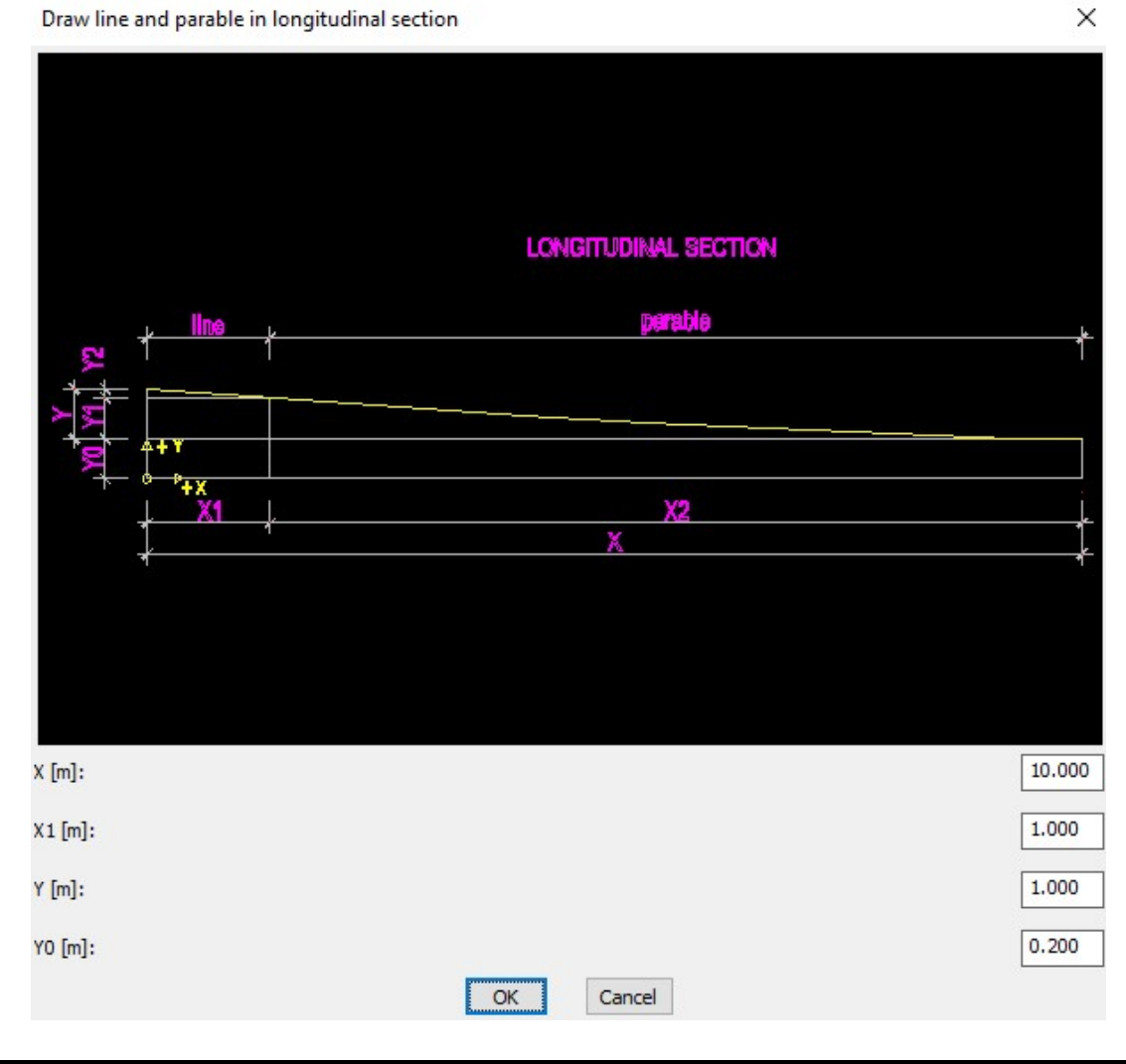

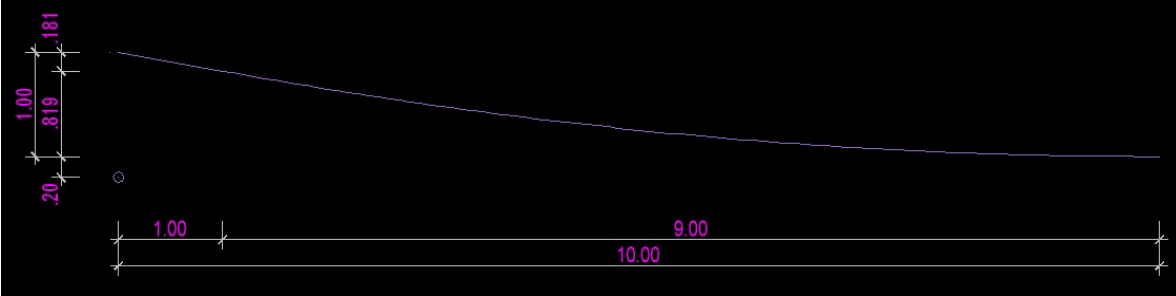

### Draw line and parable in ground floor

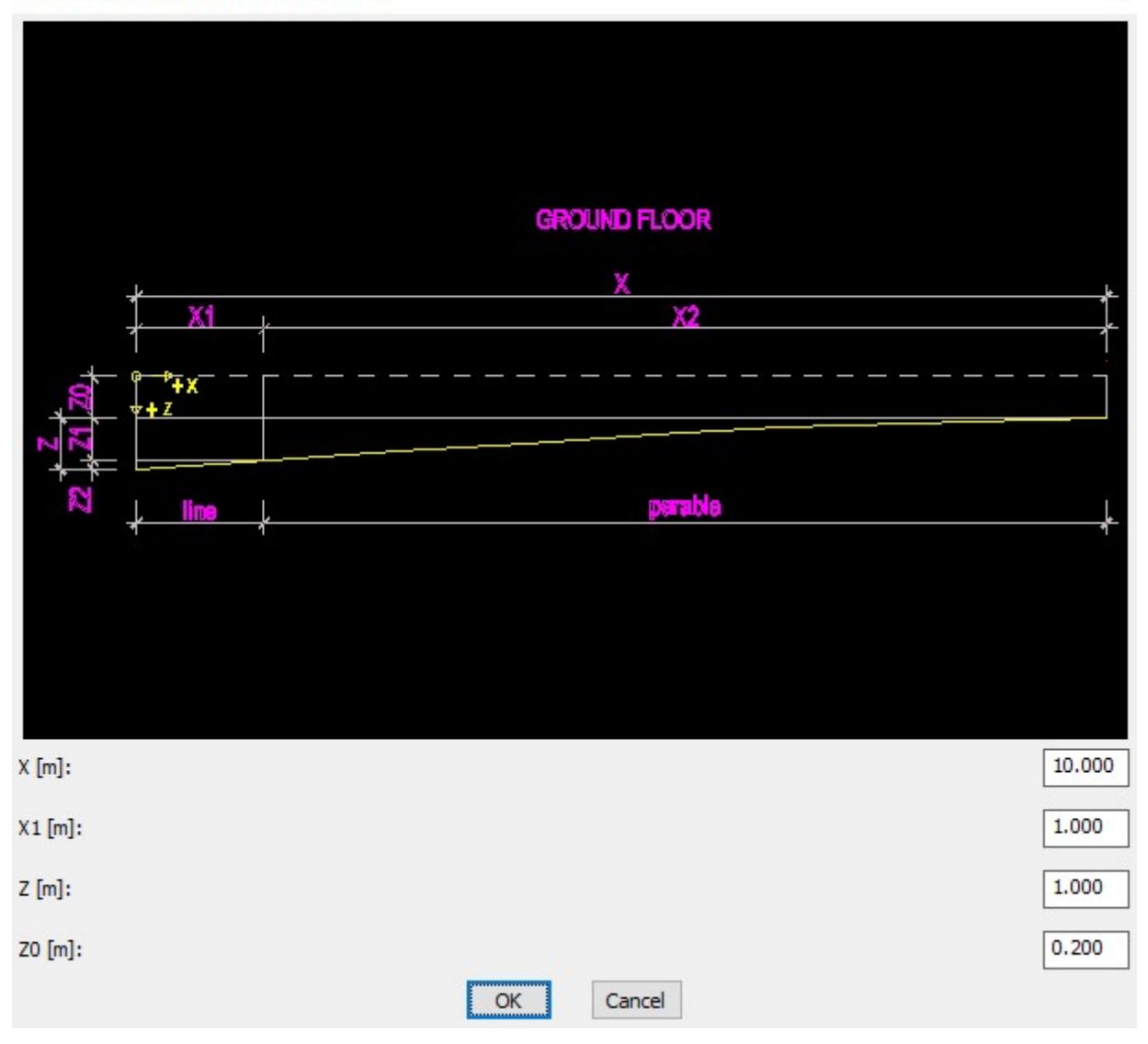

| .181 <del>7 1.00 1.2</del> 0 | 0                                     |       |   |
|------------------------------|---------------------------------------|-------|---|
|                              |                                       | 9.00  |   |
|                              | · · · · · · · · · · · · · · · · · · · | 10.00 | e |
|                              |                                       |       |   |

 $\times$ 

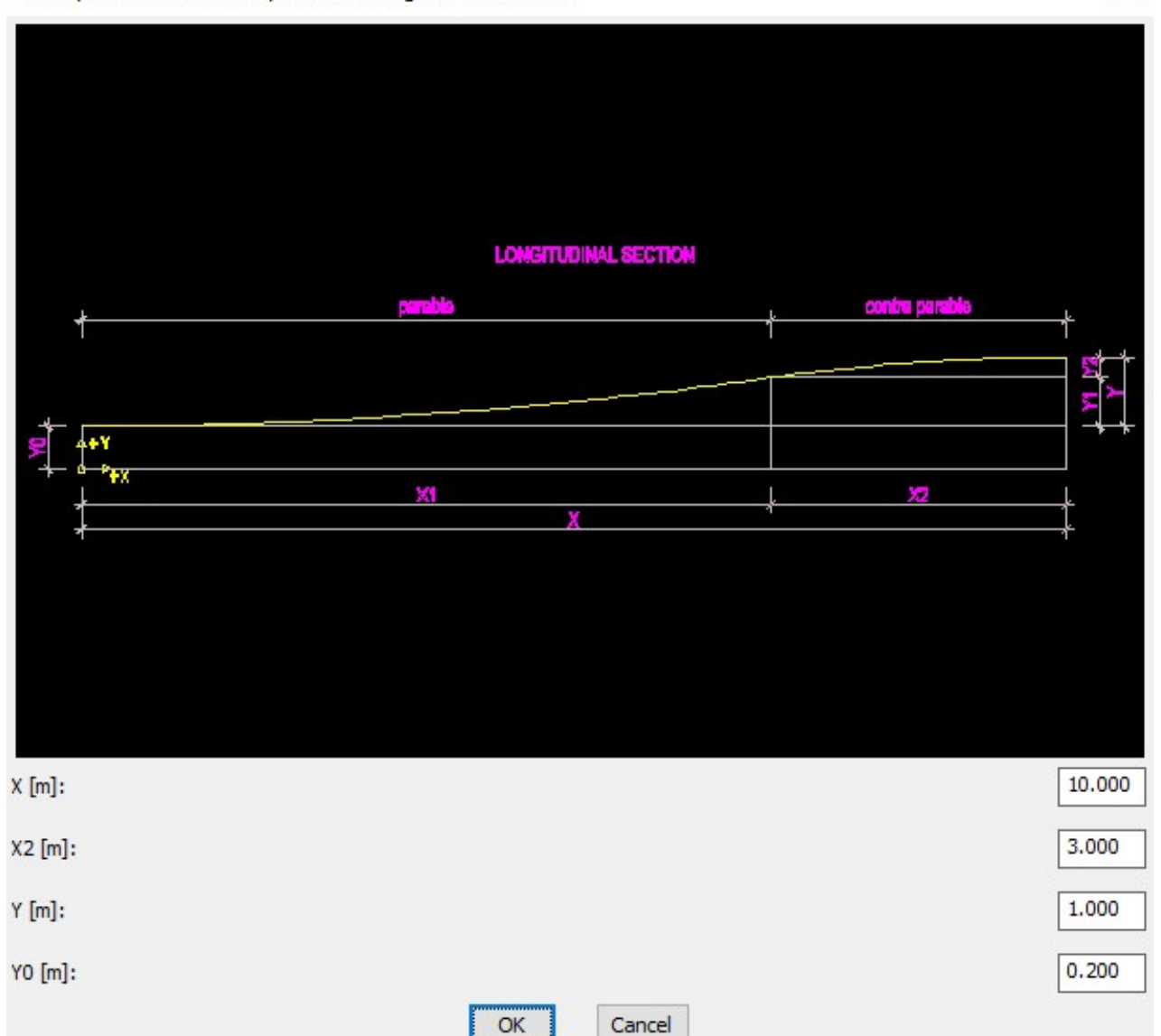

Draw parable and contra parable in longitudinal section

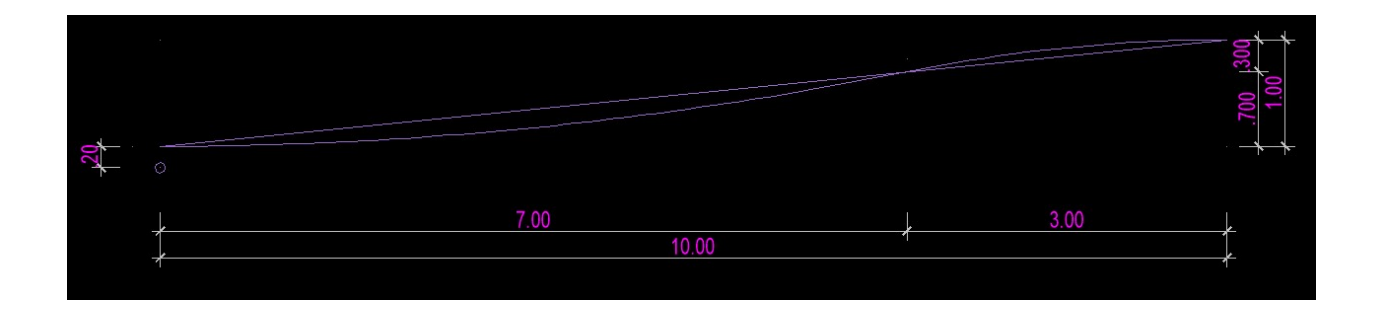

×

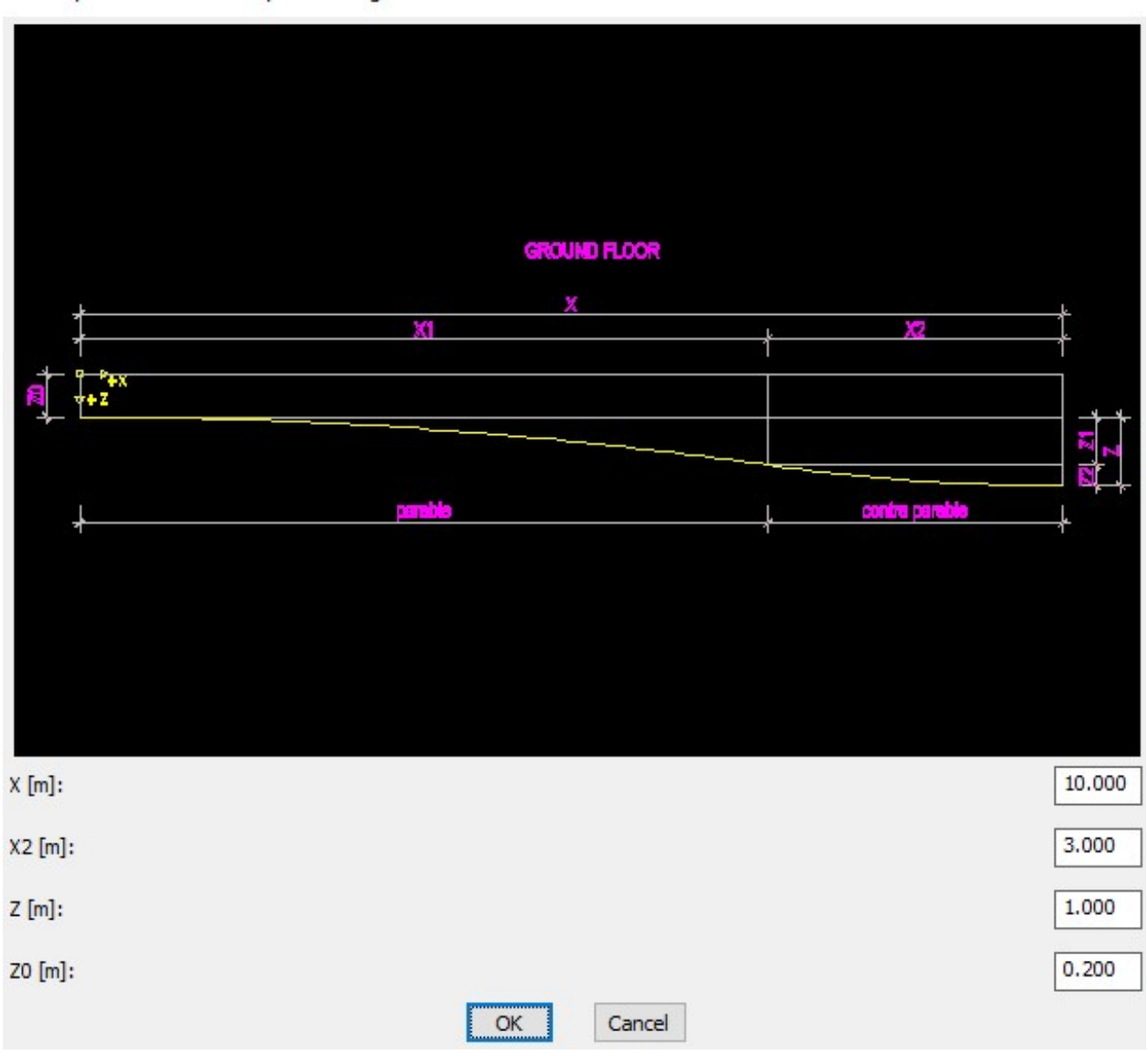

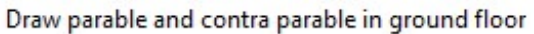

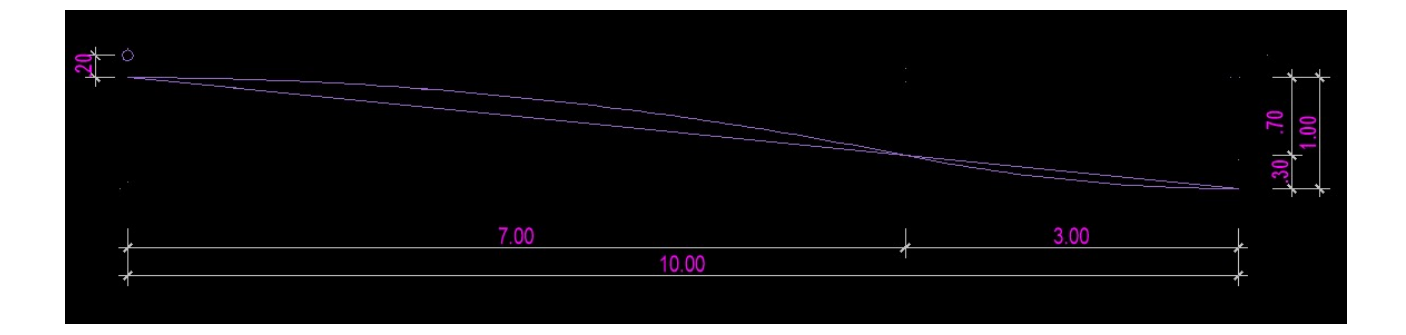

×